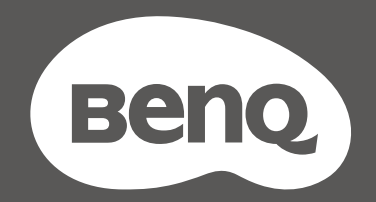

# MOBIUZ

## Monitor LCD Podręcznik użytkownika

Seria EX

#### Prawa autorskie

Copyright © 2024 BenQ Corporation. Wszelkie prawa zastrzeżone. Reprodukowanie, przekazywanie, przepisywanie, zapisywanie w jakikolwiek sposób lub tłumaczenie na jakikolwiek język lub język programowania dowolnej części tej publikacji, w każdej formie i jakimikolwiek środkami elektronicznymi, mechanicznymi, magnetycznymi, optycznymi, chemicznymi, lub innymi jest zabronione bez wcześniejszej pisemnej zgody firmy BenQ Corporation.

## Wyłączenie odpowiedzialności

Firma BenQ Corporation nie składa żadnego rodzaju oświadczeń, ani nie zapewnia gwarancji, wyrażonych lub domniemanych, w odniesieniu do zawartości niniejszego dokumentu, a w szczególności unieważnia wszelkie gwarancje, tytuły sprzedaży, czy fakt spełniana wymagań dla szczególnych zastosowań. Co więcej firma BenQ Corporation zastrzega sobie prawo do przeprowadzania aktualizacji niniejszej publikacji i wprowadzania zmian od czasu do czasu do zawartości tej publikacji bez wymogu informowania kogokolwiek przez BenQ Corporation o takich aktualizacjach czy zmianach.

Stworzona przez BenQ technologia zapobiegania migotaniu utrzymuje stabilne podświetlenie przy użyciu ściemniacza DC, który pozwala wyeliminować podstawową przyczynę migotania ekranu i poprawić komfort patrzenia. Na działanie funkcji zapobiegającej migotaniu mogą wywierać negatywny wpływ zewnętrzne czynniki np. jakość kabla, stabilność zasilania, zakłócenia sygnału lub niewłaściwe uziemienie – nie są to jedyne czynniki zewnętrzne, które mogą taki wpływ wywierać. (Dotyczy wyłącznie modelów z funkcją zapobiegania migotaniu.)

#### **BenQ ecoFACTS**

BenQ has been dedicated to the design and development of greener product as part of its aspiration to realize the ideal of the "Bringing Enjoyment 'N Quality to Life" corporate vision with the ultimate goal to achieve a low-carbon society. Besides meeting international regulatory requirement and standards pertaining to environmental management, BenQ has spared no efforts in pushing our initiatives further to incorporate life cycle design in the aspects of material selection, manufacturing, packaging, transportation, using and disposal of the products. BenQ ecoFACTS label lists key eco-friendly design highlights of each product, hoping to ensure that consumers make informed green choices at purchase. Check out BenQ's CSR Website at http://csr.BenQ.com/ for more details on BenQ's environmental commitments and achievements.

## Product carbon footprint (PCF)

The carbon footprint of a product is the estimated carbon emission throughout its entire life cycle. The information may be available on the package or online.

The carbon footprint stated for this product is the current estimate and the actual result may be subject to change due to unforeseen conditions. This means the actual product carbon footprint may be different from the declared statement.

You may not find your product's carbon footprint as it was not available at the time the product was shipped. The information should be online once it's available.

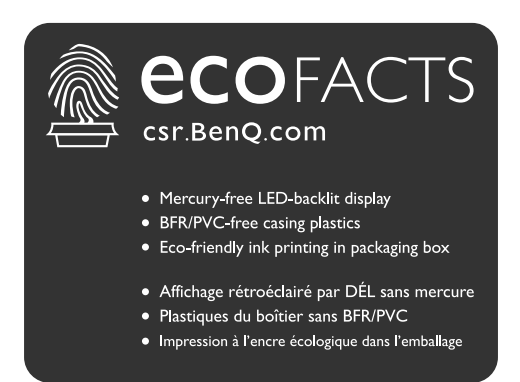

## Wsparcie techniczne dla produktu

Niniejszy dokument ma na celu dostarczenie klientom najbardziej aktualnych i dokładnych informacji. W związku z tym jego cała treść może od czasu do czasu ulegać modyfikacji bez uprzedzenia. Aby uzyskać najnowszą wersję tego dokumentu oraz inne informacje o produkcie, odwiedź witrynę internetową. Dostępne pliki różnią się w zależności od modelu.

- 1. Upewnij się, że Twój komputer jest podłączony do Internetu.
- 2. Odwiedź lokalną stronę w witrynie Support.BenQ.com. Układ strony i jej zawartość mogą się różnić w zależności od kraju/regionu.
  - Podręcznik użytkownika i powiązane dokumenty
  - Sterowniki i aplikacje
  - Informacje dotyczące demontażu (tylko UE): Dostępne na stronie pobierania instrukcji obsługi. Ten dokument jest dostarczany na podstawie rozporządzenia (UE) 2019/2021 w związku z naprawą lub oddawaniem produktu do recyklingu. Zawsze kontaktuj się z lokalnym działem obsługi klienta w sprawie serwisu przed upływem okresu gwarancyjnego. Jeśli chcesz naprawić produkt nieobjęty gwarancją, zalecamy skontaktowanie się z wykwalifikowanym personelem serwisowym i zakup części zamiennych firmy BenQ w celu zapewnienia kompatybilności. Nie należy rozmontowywać produktu, nie będąc świadomym konsekwencji. Jeśli nie możesz znaleźć informacji dotyczących demontażu produktu na produkcie, skontaktuj się z lokalnym działem obsługi klienta w celu uzyskania pomocy.

#### Uaktualnianie oprogramowania układowego

Zaleca się uaktualnienie produktu do najnowszej wersji oprogramowania układowego (jeśli jest dostępna) i zapoznanie się z najbardziej aktualną instrukcją obsługi, aby jak najlepiej wykorzystać produkt.

Aby uaktualnić monitor, pobierz i zainstaluj oprogramowanie **Display QuicKit** ze strony internetowej firmy BenQ.

- Support.BenQ.com > nazwa modelu > Software & Driver (Oprogramowanie i sterownik) > Display QuicKit (dostępne tylko dla zgodnych monitorów)
- Support.BenQ.com > Display QuicKit (dostępność może się różnić w zależności od regionu)

Program narzędziowy automatycznie sprawdza kompatybilność monitora po uruchomieniu. Aby uzyskać szczegółowe informacje programie narzędziowym, zapoznaj się z podręcznikiem użytkownika.

Jeśli monitor nie jest kompatybilny z programem **Display QuicKit** i zastanawiasz się, czy dostępna jest zaktualizowana wersja oprogramowania układowego, skontaktuj się z obsługą klienta BenQ.

#### Zaawansowane oprogramowanie

Oprócz wbudowanych technologii i funkcji dostępnych w tym produkcie, otrzymujesz więcej aplikacji, które zwiększają i rozszerzają funkcjonalność produktu.

Pobierz oprogramowanie i podręcznik użytkownika (jeśli dostępny) zgodnie z instrukcją ze strony internetowej BenQ.

#### $\boldsymbol{\cdot} \operatorname{Color} \operatorname{Shuttle}$

Color Shuttle to oprogramowanie narzędziowe, które umożliwia użytkownikom stosowanie, zapisywanie i globalne udostępnianie ustawień monitora. Oferuje również wyselekcjonowaną kolekcję ustawień od ekspertów od kolorów, twórców gier i twórców treści z całego świata.

Numer rejestracji EPREL: EX251: 2200302 EX271: 2200304 EX271Q: 2115917

## Indeks pytań i odpowiedzi

Rozpocznij od tematów, które Ciebie interesują.

#### Konfiguracja

| Jak skonfigurować monitor i go włączyć?                                        |    |
|--------------------------------------------------------------------------------|----|
| Środki ostrożności                                                             | 8  |
| Instalacja                                                                     | 26 |
| Jak dostosować kąt ustawienia monitora?                                        |    |
| Ustaw kąt oglądania.                                                           | 32 |
| Jak zamontować monitor na ścianie?                                             |    |
| Korzystanie z zestawu do montażu monitora (kupowane osobno)                    | 38 |
| Wyświetlanie źródła wejścia i obrazu                                           |    |
| Jak szybko przełączać wejścia?                                                 |    |
| Szybkie przełączanie wejść                                                     | 48 |
| Panel sterowania                                                               | 39 |
| Jak korzystać z mapowania scenariuszy i jak to działa?                         |    |
| Konfigurowanie monitora do różnych scenariuszy                                 | 45 |
| Personalizacja Krótkie menu dla danego scenariusza                             | 46 |
| Jak zoptymalizować jakość grania?                                              |    |
| Wybór trybu kolorów                                                            | 49 |
| Wybór trybu audio                                                              | 49 |
| Wstępna wyższa częstotliwość odświeżania dla danego urządzenia                 | 50 |
| Jak uzyskać najlepszy efekt HDR?                                               |    |
| Włączanie funkcji HDR                                                          | 49 |
| Porty wejścia/wyjścia i akcesoria                                              |    |
| Jakie urządzenia można podłączyć do tego monitora?                             |    |
| Złącza                                                                         | 21 |
| Jak korzystać z pilota?                                                        |    |
| Poznawanie funkcji pilota (tylko w modelach EX271Q)                            | 23 |
| Pilot zdalnego sterowania i zasięg jego działania (tylko w modelach<br>EX271Q) | 39 |
| Różne menu i akcesoria                                                         |    |
| Jak sterować monitorem?                                                        |    |
| Elementy sterowania monitora                                                   | 39 |
| Jak korzystać z menu OSD?                                                      |    |
| Wprowadzenie do menu                                                           | 40 |
|                                                                                |    |

| Kontroler 5-kierunkowy i podstawowe funkcje menu                                | 44 |
|---------------------------------------------------------------------------------|----|
| Poruszanie się po menu głównym                                                  | 52 |
| Jakie opcje menu są dostępne dla każdego trybu koloru?                          |    |
| Dostępne opcje menu dla każdego Tryb koloru                                     | 57 |
| Konserwacja i obsługa produktu                                                  |    |
| Jak czyścić monitor?                                                            |    |
| Konserwacja i czyszczenie                                                       | 11 |
| Jak przechowywać nieużywany przez dłuższy czas monitor?                         |    |
| Odłączanie stojaka oraz podstawy (modele ze stojakiem z regulacją<br>wysokości) | 34 |
| Konserwacja i czyszczenie                                                       | 11 |
| Potrzebuję bardziej szczegółowej pomocy.                                        |    |
| Wsparcie techniczne dla produktu                                                | 4  |
| Naprawy                                                                         | 12 |
|                                                                                 |    |

## Środki ostrożności

### Bezpieczeństwo zasilania

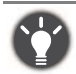

Proszę przestrzegać poniższych przepisów bezpieczeństwa, aby zapewnić najlepszą jakość obrazu i długi czas użytkowania monitora.

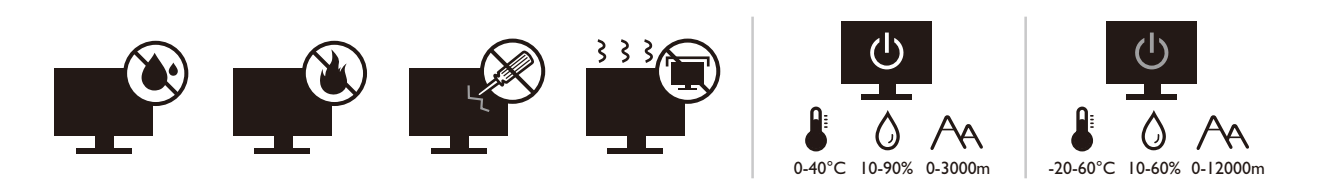

- Wtyczka zasilania służy do podłączenia urządzenia do zasilania prądem zmiennym.
- Kabel zasilania służy do podłączania urządzeń do zasilania. Gniazdko zasilania powinno znajdować się blisko wyposażenia i być łatwo dostępne.
- Ten produkt należy zasilać prądem o charakterystyce podanej na oznaczonej etykiecie. Jeśli nie jesteś pewny co do rodzaju dostępnego zasilania, skontaktuj się ze sprzedawcą lub lokalną firmą dostarczająca prąd.
- Urządzenia podłączane do gniazda zasilania klasy I, typu A muszą być podłączone do uziemienia.
- Należy korzystać z atestowanych przewodów o parametrach równych H03VV-F lub H05VV-F, 2G lub 3G, 0,75 mm<sup>2</sup>.
- Należy stosować wyłącznie przewody zasilające, które zostały dostarczone przez firmę BenQ. Nie wolno korzystać z przewodu zasilającego, który wygląda na uszkodzony lub postrzępiony.
- Nie należy używać monitora w rejonie z niestabilną siecią zasilania, ponieważ może to spowodować jego uszkodzenie.
- Przed włączeniem monitora należy sprawdzić, czy urządzenie zostało podłączone do uziemionego gniazdka ściennego.
- Podczas korzystania z przedłużacza rozdzielającego należy zwrócić uwagę na całkowite obciążenie elektryczne podłączonych urządzeń, unikając ewentualnego niebezpieczeństwa przeciążeniem.
- Przed odłączeniem przewodu zasilającego należy zawsze najpierw wyłączać monitor.

Modele z zasilaczem:

- Należy korzystać wyłącznie z zasilacza dołączonego do monitora LCD. Korzystanie z innego rodzaju zasilacza może spowodować awarię i stanowić niebezpieczeństwo.
- Podczas pracy z urządzeniem lub ładowania akumulatora należy zapewnić odpowiednią cyrkulację powietrza wokół zasilacza. Nie należy zakrywać zasilacza kartkami papieru lub innymi materiałami, które mogą zmniejszyć chłodzenie. Nie należy korzystać z zasilacza, gdy znajduje się on wewnątrz podręcznej torby.
- Podłącz zasilacz do odpowiedniego źródła zasilania.
- Nie należy próbować dokonywać napraw serwisowych zasilacza. Wewnątrz urządzenia nie ma części, które można naprawić. W przypadku uszkodzenia urządzenia lub wystawienia go na działanie wilgoci, należy je wymienić.

### Instalacja

• Nie wolno korzystać z monitora w następujących warunkach otoczenia:

- W ekstremalnie wysokiej lub niskiej temperaturze, bądź w miejscu wystawionym na bezpośrednie działanie światła słonecznego
- W miejscach pełnych kurzu
- Przy wysokiej wilgotności, w otoczeniu narażonym na opady atmosferyczne, lub blisko wody
- W miejscach narażonych na wibracje lub uderzenia mechaniczne, np. w samochodach, autobusach, pociągach oraz innych pojazdach szynowych
- Nieopodal urządzeń grzewczych, takich jak kaloryfery, grzejniki, kuchenki na paliwo oraz innych urządzeń generujących ciepło (w tym wzmacniaczy dźwięku)
- W zamkniętych przestrzeniach (np. w szafce czy w regale), pozbawionych odpowiedniego przepływu powietrza
- Na nierównej lub pochyłej nawierzchni
- W miejscu narażonym na działanie substancji chemicznych lub dymu
- Podczas przenoszenia monitora należy zachować ostrożoność.
- Nie wolno kłaść dużych ciężarów na monitorze, ponieważ może to grozić obrażeniami ciała lub uszkodzeniem monitora.
- Dzieci nie powinny zwieszać się z monitora lub wspinać się na niego.
- · Materiał opakowaniowy monitora należy trzymać z dala od dzieci.

#### Praca z urządzeniem

- W trosce o wzrok użytkownika prosimy o zapoznanie się z instrukcją obsługi, w której zawarto opis ustawiania optymalnej rozdzielczości ekranu oraz informacje o zachowaniu stosownej odległości od monitora.
- Należy regularnie robić przerwy podczas pracy, dając odpocząć oczom.
- Należy unikać zbyt długiego wykonywania którejkolwiek z powyższych czynności. W przeciwnym razie na monitorze mogą zostać wypalone elementy obrazu.
  - Odtwarzaj obrazy, które nie mogą zająć całego ekranu.
  - · Umieść nieruchomy obraz na ekranie.
- Nie należy dotykać panelu monitora palcem, długopisem, lub jakimkolwiek ostrym przedmiotem, ponieważ może to spowodować jego uszkodzenie.
- Częste podłączanie i odłączanie wtyczek sygnału wideo może spowodować uszkodzenie monitora.
- Ten monitor został zaprojektowany z myślą o użytku osobistym. Jeśli zamierzasz używać monitora w miejscu publicznym lub w nieprzyjaznym otoczeniu, prosimy o kontakt z najbliższym centrum serwisowym BenQ, które udzieli stosownej pomocy.
- Nie należy demontować lub wykonywać własnoręcznych prób naprawy monitora, ponieważ grozi to porażeniem prądem.
- Jeśli z monitora dobywają się nieprzyjemne zapachy lub dziwne dźwięki, prosimy o kontakt z najbliższym centrum serwisowym BenQ, które udzieli stosownej pomocy.

#### Przestroga

- Odległość między użytkownikiem a monitorem powinna być od 2,5 do 3 razy większa niż przekątna ekranu.
- Długotrwałe patrzenie w ekran powoduje zmęczenie oczu i może pogorszyć wzrok. Pozwól oczom odpocząć przez 5-10 na każdą godzinę używania produktu.
- Zmniejsz wytężenie oczu, skupiając wzrok na daleko położonych przedmiotach.
- Częste mruganie i ćwiczenie oczu zapobiega wysuszeniu oczu.

#### Uwaga dotycząca pilota zdalnego sterowania (dotyczy, jeśli dostarczono pilota)

- Pilota nie należy umieszczać w miejscu bezpośredniego źródła ciepła i wilgoci, oraz należy unikać ognia.
- Należy uważać, aby nie upuścić pilota.
- Nie należy narażać pilota zdalnego sterowania na oddziaływanie wody lub wilgoci. Niezastosowanie się do tych zaleceń może spowodować awarię.
- Należy sprawdzić, czy pomiędzy pilotem a czujnikiem pilota na produkcie nie ma przeszkód.
- W przypadku nieużywania pilota przez dłuższy czas należy wyjąć z niego baterie.

## Uwaga dotycząca bezpiecznej obsługi baterii (dotyczy, jeśli dostarczono pilota)

Używanie nieprawidłowego typu baterii może doprowadzić do wycieku chemicznego lub wybuchu. Należy przestrzegać poniższych zaleceń:

- Należy zawsze sprawdzić, czy styki dodatnie i ujemne włożonych baterii są skierowane w odpowiednim kierunku, zgodnie z oznaczeniami w komorze baterii.
- Różne typy baterii posiadają różne cechy. Nie należy mieszać różnych typów baterii.
- Nie należy wkładać jednocześnie starych i nowych baterii. Mieszanie starych i nowych baterii skróci ich żywotność lub spowoduje wyciek chemiczny ze starych baterii.
- Jeśli baterie nie działają, należy je niezwłocznie wymienić na nowe.
- Substancje chemiczne wyciekające z baterii mogą podrażnić skórę. W przypadku wycieku jakiejkolwiek materii chemicznej z baterii należy ją niezwłocznie wytrzeć przy użyciu suchej szmatki i możliwie jak najszybciej wymienić baterie na nowe.
- Żywotność baterii dołączonych do niniejszego produktu może być krótsza w zależności od określonych warunków przechowywania. Baterie należy wymienić w ciągu 3 miesięcy lub możliwie jak najszybciej po początkowym użyciu.
- Mogą istnieć lokalne ograniczenia dotyczące utylizacji lub recyklingu baterii. Należy zapoznać się z odpowiednimi przepisami lokalnymi lub zasięgnąć informacji u dostawcy usług związanych z utylizacją odpadów.

Jeśli dostarczony pilot zawiera baterie pastylkową, należy również zwrócić uwagę na następujące ostrzeżenie.

• Nie połykać baterii. Zagrożenie poparzeniem chemicznym.

- Dołączony do tego produktu pilot zawiera baterię monetową/guzikową. W przypadku połknięcia baterii monetowej/guzikowej może w ciągu zaledwie 2 godzin spowodować poważne oparzenia wewnętrzne i doprowadzić do śmierci.
- Należy przechowywać nowe i zużyte baterie z dala od dzieci. Jeśli nie można dokładnie zamknąć komory baterii, należy przestać korzystać z produktu i przechowywać go z dala od dzieci.
- Jeśli uważasz, że baterie mogły zostać połknięte lub znalazły się w dowolnej części ciała, należy natychmiast zasięgnąć porady lekarza.

### Konserwacja i czyszczenie

- Nie należy kłaść monitora ekranem do dołu bezpośrednio na podłodze lub biurku. Grozi to zarysowaniem powierzchni ekranu.
- Przed rozpoczęciem użytkowania urządzenie należy przymocować do elementu struktury budynku.
- · (Modele umożliwiające montaż na ścianie lub suficie)
  - · Zainstaluj monitor wraz z zestawem do montażu monitora na ścianie o płaskiej powierzchni.
  - Upewnij się, że materiał, z którego wykonana jest ściana, oraz standardowy uchwyt ścienny (kupowane osobno) są wystarczająco stabilne, aby wytrzymać ciężar monitora.
  - Wyłącz monitor oraz zasilanie przed odłączeniem kabli od monitora LCD.
- Zanim rozpoczniesz czyszczenie pamiętaj, aby odłączyć urządzenie od zasilania. Oczyść powierzchnię monitora LCD przy pomocy gładkiej szmatki. Unikaj stosowania jakichkolwiek płynów, aerozolów, czy środków do czyszczenia okien.
- Szczeliny i otwory z tyłu, lub u góry obudowy zapewniają wentylację. Nie wolno ich blokować, ani przykrywać. Monitora nie wolno umieszczać obok ani nad kaloryferem bądź innym źródłem ciepła, lub w ciasnej zabudowie, jeśli nie zapewniono odpowiedniej wentylacji.
- Nie wolno kłaść dużych ciężarów na monitorze, ponieważ może to grozić obrażeniami ciała lub uszkodzeniem monitora.
- Pomyśl o przechowaniu pudła i opakowania w magazynie do wykorzystania w przyszłości, kiedy wystąpi potrzeba transportowania monitora.
- Zapoznaj się z tabliczką znamionową produktu, zawierającą nazwę modelu, wartości znamionowe zasilania, datę produkcji, kod kreskowy, numer seryjny oraz oznaczenia identyfikacyjne. Etykiety mogą znajdować się w różnych miejscach w zależności od modelu. Przyjrzyj się poniższej ilustracji, na której widać przykładowe miejsce umieszczenia etykiety.

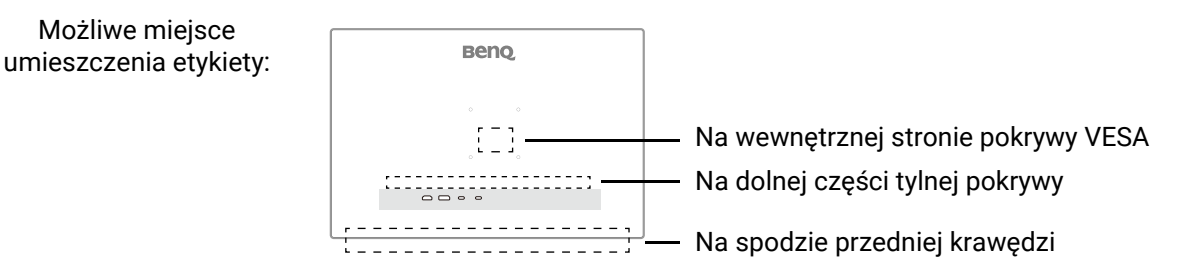

#### Naprawy

- Nie podejmuj prób własnoręcznej naprawy monitora, ponieważ otwieranie lub zdejmowanie części obudowy może wystawić cię na wpływ niebezpiecznego napięcia lub inne ryzyko. Jeśli dojdzie do jakiegokolwiek przypadku nieodpowiedniego działania opisanego powyżej, lub dojdzie do wypadku, np. upuszczenia urządzenia, skontaktuj się z wykwalifikowanymi pracownikami serwisu, aby naprawić monitor.
- W celu wymiany przewodu zasilania, kabli połączeniowych, pilota zdalnego sterowania lub zasilacza skontaktuj się z obsługą klienta BenQ.
- Aby uzyskać dodatkową pomoc, skontaktuj się z miejscem zakupu lub odwiedź witrynę Support.BenQ.com i przejdź do strony internetowej dla twojego regionu.

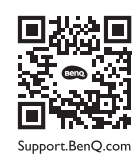

#### Ogólne informacje gwarancyjne

Należy pamiętać, że gwarancja monitora może zostać anulowana w następujących przypadkach:

- Jeśli dokumenty gwarancyjne są nieczytelne bądź zostały zmodyfikowane w nielegalny sposób.
- Jeśli zmieniono, usunięto, lub zatarto numer modelu lub numer seryjny na urządzeniu.
- Jeśli w urządzeniu wykonywano naprawy lub modyfikacje przez nieautoryzowane organizacje serwisowe lub osoby.
- Jeśli uszkodzenie zostało spowodowane niepoprawnym przechowywaniem monitora (w tym m.in. w wyniku siły wyższej, bezpośredniego wystawienia urządzenia na światło słoneczne, wodę lub ogień).
- Jeśli problemy z odbiorem obrazu są wynikiem zakłóceń spowodowanych zewnętrznymi sygnałami (anteną, TV kablową).
- Jeśli uszkodzenia zostały spowodowane niepoprawnym użytkowaniem lub brutalnym traktowaniem monitora.
- Przed rozpoczęciem korzystania z monitora poza obszarem jego sprzedaży, użytkownik jest wyłącznie odpowiedzialny za sprawdzenie, czy monitor jest kompatybilny z lokalnymi standardami technicznymi. W przeciwnym razie produkt może ulec uszkodzeniu, a użytkownik zostanie obciążony kosztami naprawy.
- Użytkownik ponosi pełną odpowiedzialność, jeśli problemy (na przykład utrata danych lub usterka systemu) zostały spowodowane przez oprogramowanie, części i/lub akcesoria nie zainstalowane fabrycznie.
- Z urządzeniem należy używać wyłącznie oryginalnych akcesoriów (np. kabla zasilania), aby uniknąć możliwości zagrożeń takich jak porażenie prądem elektrycznym lub pożar.

## Typografika

| lkona/<br>Symbol | Element     | Znaczenie                                                                                                    |
|------------------|-------------|----------------------------------------------------------------------------------------------------|
| 0                | Ostrzeżenie | Informacja, której głównym celem jest zapobieganie uszkodzeniu<br>podzespołów, danych lub obrażeniom ciała spowodowanym<br>nieprawidłowym użyciem, nieodpowiednią obsługą lub<br>zachowaniem. |
| ٢                | Wskazówka   | Informacja przydatna do wykonania zadania.                                                                                                    |
|                  | Uwaga       | Informacja dodatkowa.                                                                                                    |

W niniejszym dokumencie kroki niezbędne aby dotrzeć do menu mogą być przedstawiane w skróconej formie, na przykład: **Menu > System > Informacja**.

## Spis treści

| Prawa autorskie                                                                                                    | 2                                      |
|----------------------------------------------------------------------------------------------------|----------------------------------------|
| Wsparcie techniczne dla produktu                                                                                                    | 4                                      |
| Uaktualnianie oprogramowania układowego                                                                                                    |                                        |
|                                                                                                    |                                        |
| Indeks pytan i odpowiedzi                                                                                                    | 6                                      |
| Środki ostrożności                                                                                                    | 8                                      |
| Bezpieczeństwo zasilania                                                                                                    | 8                                      |
| Praca z urzadzeniem                                                                                                    | 9<br>9                                 |
| Uwaga dotycząca pilota zdalnego sterowania (dotyczy, jeśli dostarczono pilota)                                                                                                    | 10                                     |
| Uwaga dotycząca bezpiecznej obsługi baterii (dotyczy, jeśli dostarczono pilota)                                                                                                    | 10                                     |
| Konserwacja i czyszczenie                                                                                                    | 11                                     |
| Naprawy<br>Ogólne informacie gwarancyine                                                                                                    | 12                                     |
| Pierwsze kroki                                                                                                    | 16                                     |
|                                                                                                    | 10                                     |
| Poznaj swoj monitor                                                                                                    | Ið<br>10                               |
| widok z przodu<br>Widok z tyłu                                                                                                    |                                        |
| Dostarczanie zasilania z portów USB-C™ monitora (tylko w modelach EX271Q)                                                                                                    |                                        |
| Złącza                                                                                                    | 21                                     |
| Demonstration in the second state of FV0710)                                                                                                    | 22                                     |
| Poznawanie funkcji pilota (tylko w modelach EX271Q)                                                                                                    |                                        |
| Poznawanie funkcji pilota (tylko w modelach EX271Q)<br>Przegląd                                                                                                    |                                        |
| Poznawanie funkcji pilota (tylko w modelach EX271Q)<br>Przegląd<br>Przygotowywanie pilota                                                                                                    | 23<br>23<br>24                         |
| Poznawanie funkcji pilota (tylko w modelach EX271Q)<br>Przegląd<br>Przygotowywanie pilota<br>Instalacja                                                                                                    | 23<br>23<br>24<br>26                   |
| Poznawanie funkcji pilota (tylko w modelach EX271Q)<br>Przegląd<br>Przygotowywanie pilota<br>Instalacja<br>Jak zainstalować sprzęt monitora                                                                                                    | 23<br>23<br>24<br>26<br>26             |
| <ul> <li>Poznawanie funkcji pilota (tylko w modelach EX271Q)</li> <li>Przegląd</li> <li>Przygotowywanie pilota</li> <li>Instalacja</li> <li>Jak zainstalować sprzęt monitora</li> <li>Odłączanie stojaka oraz podstawy (modele ze stojakiem z regulacją wysokości)</li> <li>Odłączanie stojaka oraz podstawy (modele bez stojaka z regulacją wysokości)</li> </ul>                                                                                                    | 23<br>23<br>24<br>26<br>26<br>34<br>36 |
| <ul> <li>Poznawanie funkcji pilota (tylko w modelach EX271Q)</li> <li>Przegląd</li> <li>Przygotowywanie pilota</li> <li>Instalacja</li> <li>Jak zainstalować sprzęt monitora</li> <li>Odłączanie stojaka oraz podstawy (modele ze stojakiem z regulacją wysokości)</li> <li>Odłączanie stojaka oraz podstawy (modele bez stojaka z regulacją wysokości)</li> <li>Korzystanie z zestawu do montażu monitora (kupowane osobno)</li> </ul>                                                                                                    |                                        |
| <ul> <li>Poznawanie funkcji pilota (tylko w modelach EX2/TQ)</li> <li>Przegląd</li> <li>Przygotowywanie pilota</li> <li>Instalacja</li> <li>Jak zainstalować sprzęt monitora</li> <li>Odłączanie stojaka oraz podstawy (modele ze stojakiem z regulacją wysokości)</li> <li>Odłączanie stojaka oraz podstawy (modele bez stojaka z regulacją wysokości)</li> <li>Korzystanie z zestawu do montażu monitora (kupowane osobno)</li> <li>Elementy sterowania monitora</li> </ul>                                                                                                    |                                        |
| <ul> <li>Poznawanie funkcji pilota (tylko w modelach EX271Q)</li> <li>Przegląd</li> <li>Przygotowywanie pilota</li> <li>Instalacja</li> <li>Jak zainstalować sprzęt monitora</li> <li>Odłączanie stojaka oraz podstawy (modele ze stojakiem z regulacją wysokości)</li> <li>Odłączanie stojaka oraz podstawy (modele bez stojaka z regulacją wysokości)</li> <li>Odłączanie z zestawu do montażu monitora (kupowane osobno)</li> <li>Elementy sterowania monitora</li> <li>Pilot zdalnego sterowania i zasięg jego działania (tylko w modelach EX271Q)</li> </ul>                                                                                                    |                                        |
| <ul> <li>Poznawanie funkcji pilota (tylko w modelach EX2/TQ)</li> <li>Przegląd</li> <li>Przygotowywanie pilota</li> <li>Instalacja</li> <li>Jak zainstalować sprzęt monitora</li> <li>Odłączanie stojaka oraz podstawy (modele ze stojakiem z regulacją wysokości)</li> <li>Odłączanie stojaka oraz podstawy (modele bez stojaka z regulacją wysokości)</li> <li>Odłączanie z zestawu do montażu monitora (kupowane osobno)</li> <li>Elementy sterowania monitora</li> <li>Pilot zdalnego sterowania i zasięg jego działania (tylko w modelach EX271Q)</li> </ul>                                                                                                    |                                        |
| Poznawanie funkcji pilota (tylko w modelach EX271Q)<br>Przegląd<br>Przygotowywanie pilota<br>Instalacja<br>Jak zainstalować sprzęt monitora<br>Odłączanie stojaka oraz podstawy (modele ze stojakiem z regulacją wysokości)<br>Odłączanie stojaka oraz podstawy (modele bez stojaka z regulacją wysokości)<br>Odłączanie z zestawu do montażu monitora (kupowane osobno)<br>Elementy sterowania monitora<br>Pilot zdalnego sterowania i zasięg jego działania (tylko w modelach EX271Q)<br>Panel sterowania                                                                                                    |                                        |
| <ul> <li>Poznawanie funkcji pilota (tylko w modelach EX271Q)</li> <li>Przegląd</li> <li>Przygotowywanie pilota</li> <li>Instalacja</li> <li>Jak zainstalować sprzęt monitora</li> <li>Odłączanie stojaka oraz podstawy (modele ze stojakiem z regulacją wysokości)</li> <li>Odłączanie stojaka oraz podstawy (modele bez stojaka z regulacją wysokości)</li> <li>Odłączanie z zestawu do montażu monitora (kupowane osobno)</li> <li>Elementy sterowania monitora</li></ul>                                                                                                    |                                        |
| Poznawanie funkcji pilota (tylko w modelach EX27TQ)<br>Przegląd<br>Przygotowywanie pilota<br>Instalacja<br>Jak zainstalować sprzęt monitora<br>Odłączanie stojaka oraz podstawy (modele ze stojakiem z regulacją wysokości)<br>Odłączanie stojaka oraz podstawy (modele bez stojaka z regulacją wysokości)<br>Odłączanie z zestawu do montażu monitora (kupowane osobno)<br>Korzystanie z zestawu do montażu monitora (kupowane osobno)<br>Elementy sterowania monitora<br>Pilot zdalnego sterowania i zasięg jego działania (tylko w modelach EX271Q)<br>Panel sterowania<br>Wprowadzenie do menu<br>Licznik FPS<br>Menu klawiszy skrótów                                                                                              |                                        |
| Poznawanie funkcji pilota (tylko w modelach EX271Q)<br>Przegląd<br>Przygotowywanie pilota<br>Instalacja<br>Jak zainstalować sprzęt monitora<br>Odłączanie stojaka oraz podstawy (modele ze stojakiem z regulacją wysokości)<br>Odłączanie stojaka oraz podstawy (modele bez stojaka z regulacją wysokości)<br>Korzystanie z zestawu do montażu monitora (kupowane osobno)<br>Elementy sterowania monitora<br>Pilot zdalnego sterowania i zasięg jego działania (tylko w modelach EX271Q)<br>Panel sterowania<br>Wprowadzenie do menu<br>Licznik FPS<br>Menu klawiszy skrótów<br>Krótkie menu<br>Menu główne                                                                                                    |                                        |
| <ul> <li>Poznawanie funkcji pilota (tylko w modelach EX271Q)</li> <li>Przegląd</li> <li>Przygotowywanie pilota</li> <li>Instalacja</li> <li>Jak zainstalować sprzęt monitora.</li> <li>Odłączanie stojaka oraz podstawy (modele ze stojakiem z regulacją wysokości)</li> <li>Odłączanie stojaka oraz podstawy (modele bez stojaka z regulacją wysokości)</li> <li>Odłączanie z zestawu do montażu monitora (kupowane osobno)</li> <li>Elementy sterowania monitora</li> <li>Pilot zdalnego sterowania i zasięg jego działania (tylko w modelach EX271Q)</li> <li>Panel sterowania</li> <li>Wprowadzenie do menu</li> <li>Licznik FPS</li> <li>Menu klawiszy skrótów</li> <li>Krótkie menu</li> <li>Menu główne</li> </ul>               |                                        |
| <ul> <li>Poznawanie runkcji pilota (tylko w modelach EX271Q)</li> <li>Przegląd</li> <li>Przygotowywanie pilota</li> <li>Instalacja</li></ul>                                                                                                    |                                        |
| Poznawanie funkcji pilota (tylko w modelach EX2/TQ)<br>Przegląd<br>Przygotowywanie pilota<br>Instalacja<br>Jak zainstalować sprzęt monitora<br>Odłączanie stojaka oraz podstawy (modele ze stojakiem z regulacją wysokości)<br>Odłączanie stojaka oraz podstawy (modele bez stojaka z regulacją wysokości)<br>Odłączanie z zestawu do montażu monitora (kupowane osobno)<br>Elementy sterowania monitora<br>Pilot zdalnego sterowania i zasięg jego działania (tylko w modelach EX271Q)<br>Panel sterowania<br>Wprowadzenie do menu<br>Licznik FPS<br>Menu klawiszy skrótów<br>Krótkie menu<br>Menu główne<br>Ustawienia monitora<br>Kontroler 5-kierunkowy i podstawowe funkcje menu<br>Konfigurowanie monitora do różnych scenariuszy |                                        |

|     | Personalizacja Krótkie menu dla danego scenariusza                                                                                                    | . 46                                                       |
|-----|----------------------------------------------------------------------------------------------------|------------------------------------------------------------|
|     | Regulowane ustawienia OSD                                                                                                    | . 47                                                       |
|     | Szybkie przełączanie wejść                                                                                                    | . 48                                                       |
|     | Automatyczna regulacja jasności ekranu (Brightness Intelligence Plus)                                                                                                    | . 49                                                       |
|     | Włączanie funkcji HDR                                                                                                    | . 49                                                       |
|     | Wybór trybu audio                                                                                                    | . 49                                                       |
|     | Wybór trybu kolorów                                                                                                    | . 49                                                       |
|     | Sprawdzanie aktualnej częstotliwości odświeżania                                                                                                    | . 50                                                       |
|     | Włączanie ułatwienia widzenia kolorów ( <b>Osłabienie koloru</b> )                                                                                                    | . 50                                                       |
|     | Wstępna wyższa częstotliwość odświeżania dla danego urządzenia                                                                                                    | . 50                                                       |
|     | Udostępnianie zestawu klawiatury, myszy i innych urządzeń peryferyjnych USB za pomocą<br>KVM (tylko w modelach EX271Q)                                                                                                    | . 51                                                       |
| Por | uszanie się po menu głównym                                                                                                    | . 52                                                       |
|     | Menu <b>Tryb koloru</b>                                                                                                    | 53                                                         |
|     |                                                                                                    |                                                            |
|     | Dostępne opcje menu dla każdego <b>Tryb koloru</b>                                                                                                    | . 57                                                       |
|     | Dostępne opcje menu dla każdego <b>Tryb koloru</b><br>Menu <b>Eye Care</b>                                                                                                    | . 57<br>60                                                 |
|     | Dostępne opcje menu dla każdego <b>Tryb koloru</b><br>Menu <b>Eye Care</b><br>Menu <b>Audio</b>                                                                                                    | . 57<br>60<br>62                                           |
|     | Dostępne opcje menu dla każdego <b>Tryb koloru</b><br>Menu <b>Eye Care</b><br>Menu <b>Audio</b><br>Menu <b>Wejście</b>                                                                                                    | . 57<br>60<br>62<br>64                                     |
|     | Dostępne opcje menu dla każdego <b>Tryb koloru</b><br>Menu <b>Eye Care</b><br>Menu <b>Audio</b><br>Menu <b>Wejście</b><br><b>Krótkie menu</b>                                                                                     | . 57<br>60<br>62<br>64<br>66                               |
|     | Dostępne opcje menu dla każdego <b>Tryb koloru</b><br>Menu <b>Eye Care</b><br>Menu <b>Audio</b><br>Menu <b>Wejście</b><br><b>Krótkie menu</b><br>Menu <b>System</b>                                                               | . 57<br>60<br>62<br>64<br>66<br>68                         |
| Roz | Dostępne opcje menu dla każdego <b>Tryb koloru</b><br>Menu <b>Eye Care</b><br>Menu <b>Audio</b><br>Menu <b>Wejście</b><br><b>Krótkie menu</b><br>Menu <b>System</b>                                                               | . 57<br>60<br>62<br>64<br>66<br>68<br>73                   |
| Roz | Dostępne opcje menu dla każdego <b>Tryb koloru</b><br>Menu <b>Eye Care</b><br>Menu <b>Audio</b><br>Menu <b>Wejście</b><br><b>Krótkie menu</b><br>Menu <b>System</b><br>Wiązywanie problemów<br>Najczęściej zadawane pytania (FAQ) | . 57<br>60<br>62<br>64<br>66<br>68<br>. 73<br>. 73         |
| Roz | Dostępne opcje menu dla każdego <b>Tryb koloru</b><br>Menu <b>Eye Care</b><br>Menu <b>Audio</b><br>Menu <b>Wejście</b><br><b>Krótkie menu</b><br>Menu <b>System</b><br>wiązywanie problemów<br>Najczęściej zadawane pytania (FAQ) | . 57<br>60<br>62<br>64<br>66<br>68<br>. 73<br>. 73<br>. 75 |

### Pierwsze kroki

Odpakowując monitor, sprawdź, czy w zestawie znajdują się następujące elementy. Jeśli ich nie ma lub są uszkodzone, proszę niezwłocznie skontaktować się ze sprzedawcą, u którego zakupiono produkt.

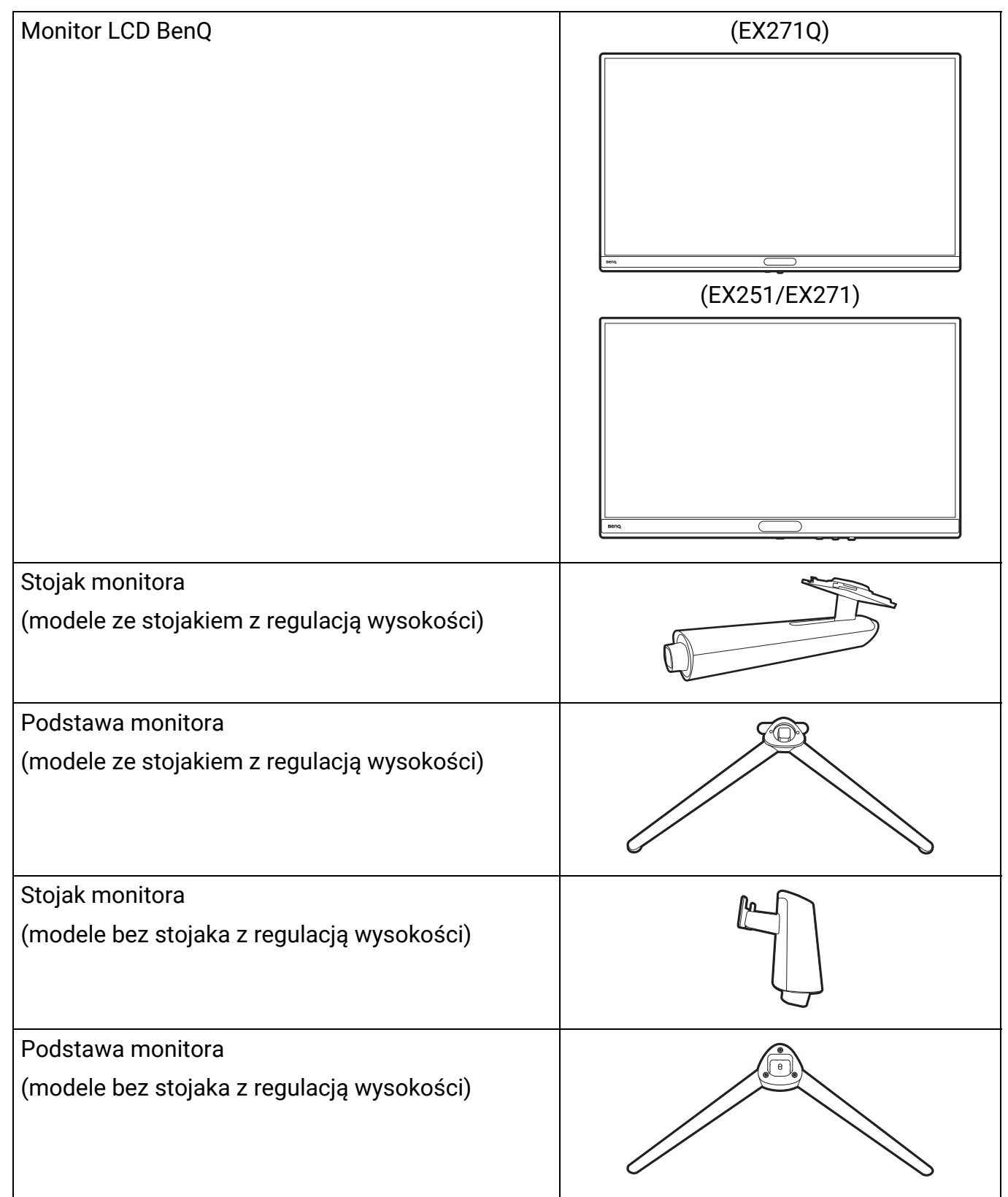

| Dokumenty użytkownika<br>• Skrócona instrukcja obsługi<br>• Ważne zalecenia dotyczące bezpieczeństwa | Quick<br>Guide |
|----------------------------------------------------------------------------------------------------|----------------|
| Informacje prawne                                                                                    |                |
| Kabel zasilający                                                                                     |                |
| (Dostarczony element może się różnić w zależności od modelu lub regionu.)                            |                |
| Pilot                                                                                                |                |
| (RC-0013. Dostępność akumulatora CR2032 może<br>się różnić w zależności od przepisów.)               |                |
| (tylko w modelach EX271Q)                                                                            |                |
| Pokrywa VESA                                                                                         |                |
| (tylko w modelach EX251/EX271)                                                                       |                |
| Przewód obrazu: HDMI                                                                                 |                |
| Przewód USB: USB-C                                                                                   |                |
| (tylko wybrane modele)                                                                               |                |
| Przewód USB: USB-C™ do USB-A                                                                         |                |
| (tylko wybrane modele)                                                                               |                |

- Dostępne akcesoria i przedstawione rysunki mogą się różnić od rzeczywistej zawartości opakowania i produktu dostarczanego w danym regionie. Ponadto zawartość opakowania może się zmienić bez uprzedniego powiadomienia. Niedołączone do produktu kable można zakupić oddzielnie.
- Pomyśl o przechowaniu pudła i opakowania w magazynie do wykorzystania w przyszłości, kiedy wystąpi potrzeba transportowania monitora. Założenie opakowania piankowego jest idealnym rozwiązaniem zabezpieczenia monitora na czas transportu.
- W zależności od produktu dostarczanego w danym regionie, akcesoria i kable mogą być zawarte w opakowaniu lub sprzedawane oddzielnie.

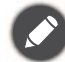

Produkt i akcesoria należy zawsze przechowywać z dala od małych dzieci.

## Poznaj swój monitor

### Widok z przodu

(EX271Q)

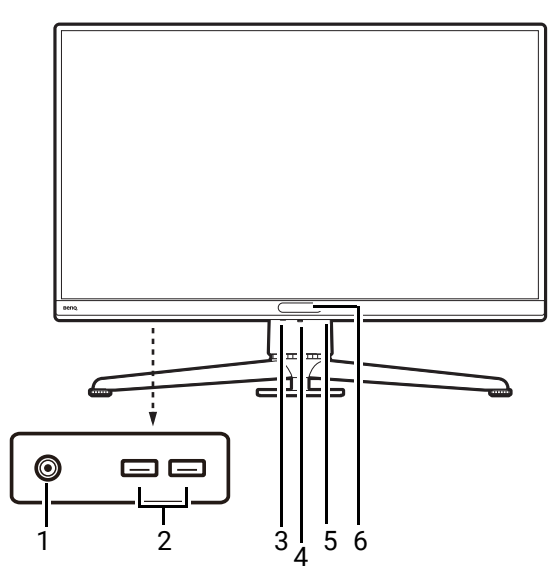

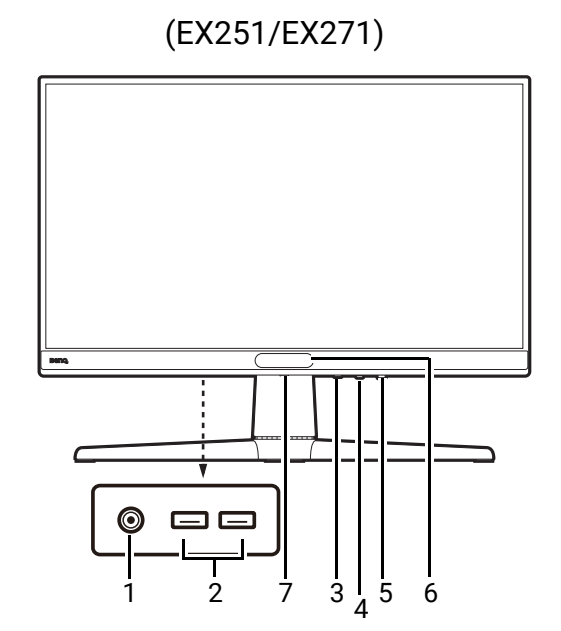

- 1. Gniazdo słuchawkowe
- 2. Port USB (pobierający; podłączenie do urządzeń USB, zapewniający zasilanie 1,5 A)
- 3. Klawisz skrótu wprowadzania
- 4. Kontroler 5-kierunkowy
- 5. Przycisk zasilania / wskaźnik LED zasilania
- 6. Czujnik światła
- 7. Przycisk odłączania stojaka

### Widok z tyłu

#### EX271Q

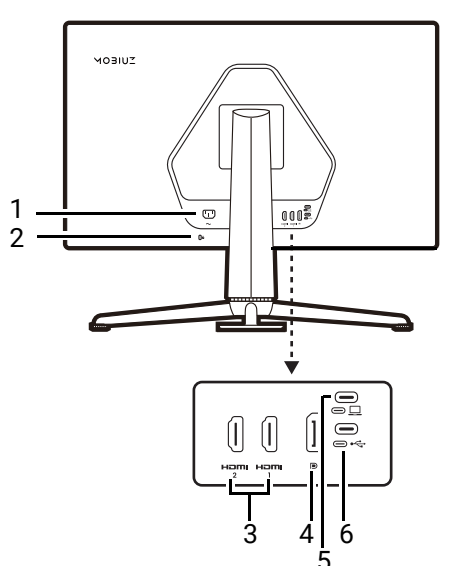

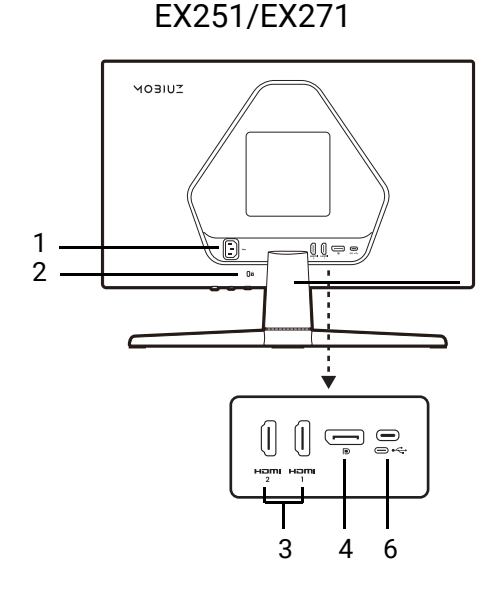

- 1. Gniazdo wtyczki zasilacza
- 2. Gniazdo blokady Kensington
- 3. Gniazdo HDMI x 2
- 4. Gniazdo DisplayPort
- 5. Port USB-C<sup>™</sup> (do wideo, transferu danych i dostarczania zasilania do 65 W)
- 6. Port USB-C<sup>™</sup> (do przesyłania danych; transferu danych)
  - (tylko w modelach EX271Q) Prędkość transferu danych USB różni się w zależności od wyboru dokonanego w sekcji USB-C konfiguracija (tylko w modelach EX271Q) na stronie 70.
  - Powyższy schemat może odbiegać od rzeczywistości, zależnie od zakupionego modelu urządzenia.
  - Obraz może różnić się w zależności od produktu dostępnego w danym regionie.
  - (Dotyczy produktów w białej obudowie) Obudowa produktu może zmienić kolor na żółty w ciągu około 3 lat z powodu reakcji fotooksydacyjnych wywołanych przez światło. Jest to normalne zjawisko i nie należy go uznawać za wadę produkcyjną.

#### Dostarczanie zasilania z portów USB-C™ monitora (tylko w modelach EX271Q)

Funkcja dostarczania zasilania pozwala na zasilanie podłączonych urządzeń USB-C<sup>™</sup>. Dostępna moc jest różna w poszczególnych portach. Upewnij się, że urządzenia są podłączone do odpowiednich portów, aby zostały poprawnie uruchomione z wystarczającym zasilaniem.

| EX271Q      |
|-------------|
| USB-C™ 65 W |
| 5V / 3A     |
| 9V / 3A     |
| 12V / 3A    |
| 15V / 3A    |
| 20V / 3,25A |

- Podłączone urządzenie należy wyposażyć w złącze USB-C<sup>™</sup>, z obsługą funkcji ładowania za pośrednictwem dostarczania zasilania USB.
- Podłączone urządzenie należy ładować przy życiu portu USB-C™, nawet jeśli monitor znajduje się w trybie oszczędzania energii.(\*)
- Zasilanie dostarczane przez USB wynosi do 65 W. Jeśli podłączone urządzenie wymaga zasilania o wartości większej niż dostarczane zasilanie do pracy lub rozruchu (po rozładowaniu baterii), użyj oryginalnego zasilacza, dołączonego do urządzenia.

Informacje są oparte na standardowych kryteriach testowania i są oferowane w celach referencyjnych. Ze względu na różne środowiska użytkownika zgodność nie jest gwarantowana. Jeśli używany jest kabel USB-C<sup>™</sup> zakupiony oddzielnie, upewnij się, że kabel jest certyfikowany przez USB-IF i jest w pełni wyposażony, z funkcją dostarczania zasilania i funkcjami przesyłu wideo/audio/danych.

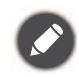

\*: Opcja ładowania za pośrednictwem USB-C™ w trybie oszczędzania energii jest dostępna po włączeniu funkcji **USB-C czuwanie**. Przejdź do opcji **System > USB-C czuwanie** i wybierz **Włączony**.

### Złącza

Poniższe ilustracje przedstawiające podłączanie służą jedynie jako przykład. Niedołączone do produktu kable można zakupić oddzielnie.

Szczegółowe informacje na temat podłączania można znaleźć na stronie 29 - 30.

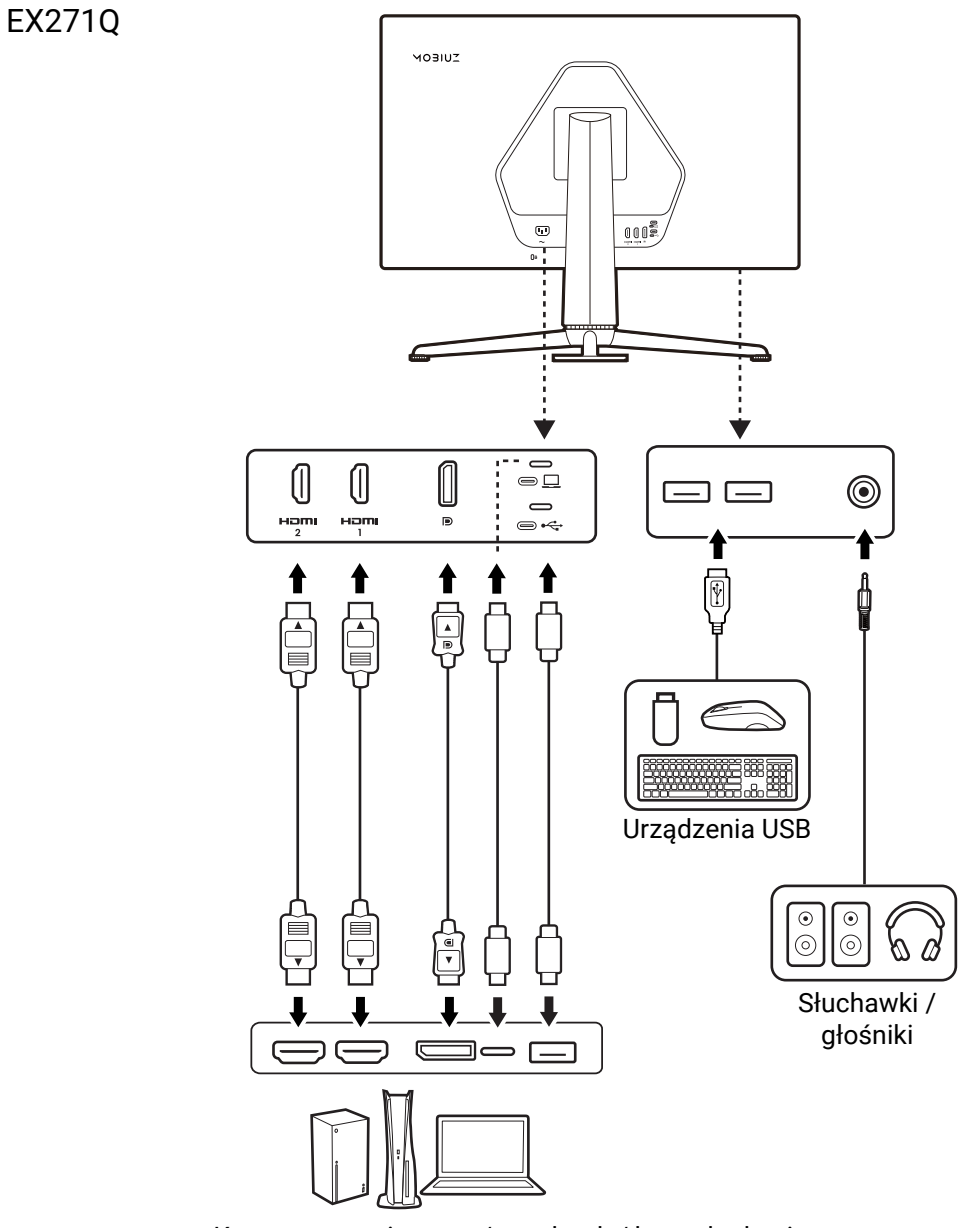

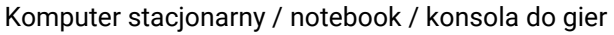

EX251/EX271

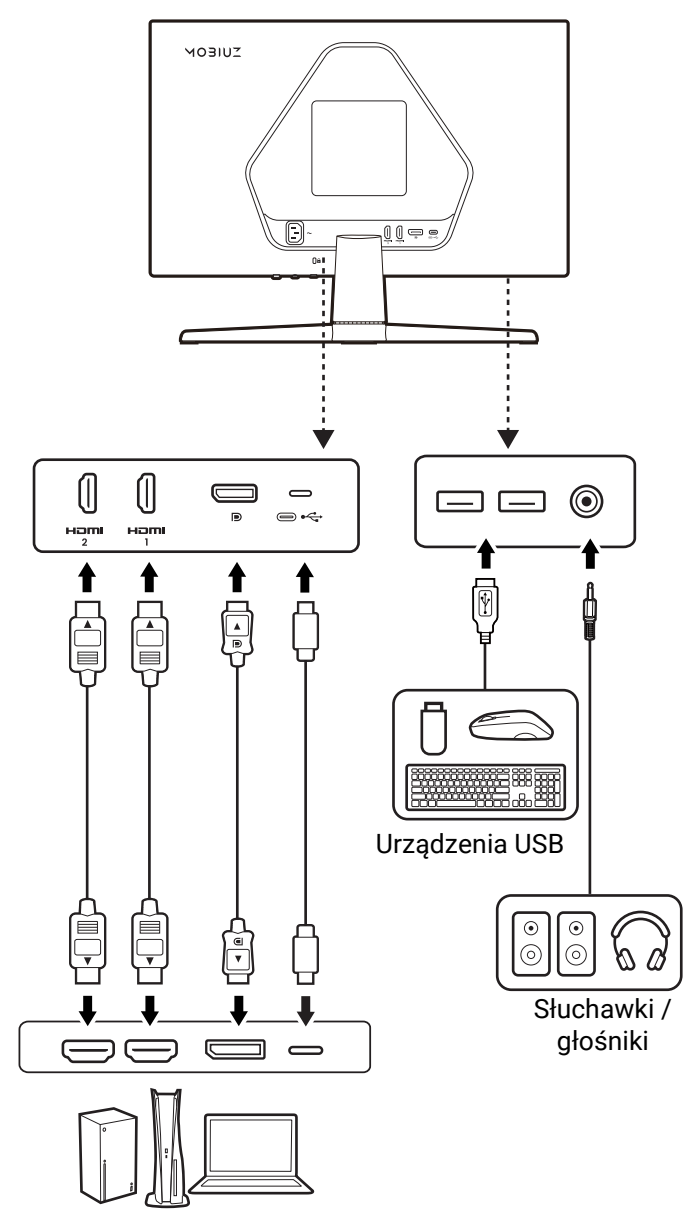

Komputer stacjonarny / notebook / konsola do gier

## Poznawanie funkcji pilota (tylko w modelach EX271Q)

## Przegląd

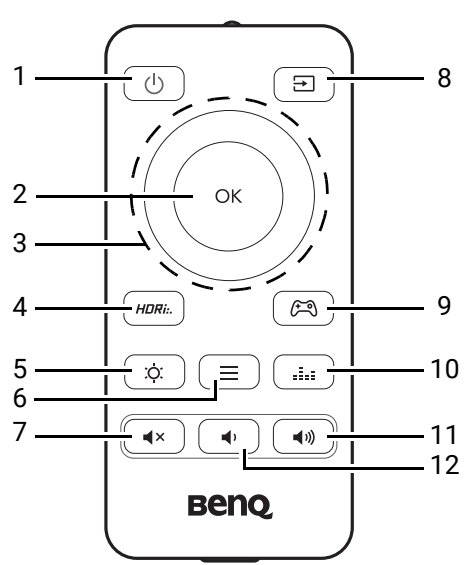

| Nr. | Nazwa                   | Klucz | Opis                                                                                                    |
|-----|-------------------------|-------|----------------------------------------------------------------------------------------------------|
| 1   | Klawisz zasilania       | ٩     | Włącza lub wyłącza zasilanie.                                                                                                    |
| 2   | Przycisk OK             | G     | <ul> <li>Aktywuje Krótkie menu. Zapoznaj się z Krótkie menu<br/>na stronie 42, aby uzyskać więcej informacji.</li> <li>Potwierdza wybór.</li> </ul>                                                       |
| 3   | Klawisze nawigacji      | ОК    | <ul> <li>Uruchamia menu głośności.</li> <li>Przechodzi do poprzedniego elementu menu.</li> <li>Służy do przejścia w górę/zwiększenia wartości.</li> </ul>                                                 |
|     |                         | OK    | Aktywuje <b>Krótkie menu</b> . Zapoznaj się z Krótkie menu na stronie 42, aby uzyskać więcej informacji.                                                                                                  |
|     |                         | οκ    | <ul> <li>• Uruchamia menu głośności.</li> <li>• Przechodzi do następnego elementu menu.</li> <li>• Służy do przejścia w dół / zmniejszenia wartości.</li> </ul>                                           |
|     |                         |       | <ul> <li>Aktywuje Krótkie menu. Zapoznaj się z Krótkie menu<br/>na stronie 42, aby uzyskać więcej informacji.</li> <li>Powraca do poprzedniego menu.</li> <li>Wyjście z menu OSD.</li> </ul>              |
| 4   | Klawisz <b>Tryb HDR</b> | HDRi  | Dostęp do listy opcji HDR. Naciśnij kilkakrotnie, aby<br>kolejno wyświetlić te opcje. Zapoznaj się z Sprawdzanie<br>aktualnej częstotliwości odświeżania na stronie 50, aby<br>uzyskać więcej informacji. |
| 5   | Klawisz <b>Jasność</b>  |       | Umożliwia regulację jasności.                                                                                                    |

| Nr. | Nazwa                             | Klucz | Opis                                                                                                    |
|-----|-----------------------------------|-------|----------------------------------------------------------------------------------------------------|
| 6   | Klawisz Menu                      |       | Uruchamia menu główne. Zapoznaj się z Poruszanie się<br>po menu głównym na stronie 52, aby uzyskać więcej<br>informacji.                                                        |
| 7   | Klawisz wyciszania                | (4×   | Wyciszenie/anulowanie wyciszenia dźwięku.                                                                                                    |
| 8   | Klawisz źródła<br>wejścia         | E     | Uzyskuje dostęp do listy dostępnych źródeł wejścia.<br>Naciśnij kilkakrotnie, aby kolejno wyświetlić te opcje.                                                                  |
| 9   | Klawisz <b>Tryb Gra</b>           | (F)   | Dostęp do listy opcji <b>Tryb Gra</b> . Naciśnij kilkakrotnie, aby<br>kolejno wyświetlić te opcje. Zapoznaj się z Tryb koloru<br>na stronie 53, aby uzyskać więcej informacji.  |
| 10  | Klawisz <b>Tryb audio</b>         |       | Dostęp do listy opcji <b>Tryb audio</b> . Naciśnij kilkakrotnie,<br>aby kolejno wyświetlić te opcje. Zapoznaj się z Tryb<br>audio na stronie 63, aby uzyskać więcej informacji. |
| 11  | Klawisz zwiększania<br>głośności  | ٩.))  | Zwiększa głośność podłączonego urządzenia audio<br>CEC.                                                                                                    |
| 12  | Klawisz zmniejszający<br>głośność | •     | Zmniejsza głośność.                                                                                                    |

OSD = On Screen Display (menu ekranowe).

#### Przygotowywanie pilota

Przed użyciem upewnij się, że bateria została prawidłowo włożona. Dostępność baterii pilota może się różnić w zależności od przepisów regionalnych i bateria może nie być dołączona do zestawu.

## Usuwanie arkusza izolacyjnego akumulatora (jeśli bateria jest załączona)

Odwróć pilota wierzchem do dołu. Usuń element izolujący baterii. Pilot jest teraz gotowy do użytkowania.

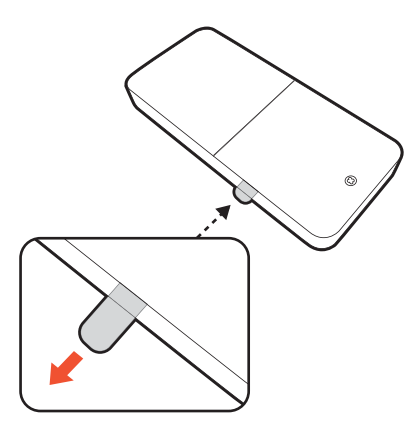

## Wkładanie baterii pilota (jeśli bateria nie jest załączona lub jest wyczerpana)

Przygotuj baterię CR2032 do pilota.

 Odwróć pilota wierzchem do dołu. Użyj wkrętaka z ostrzem krzyżowym, aby zwolnić śrubę mocującą pokrywkę pilota, a następnie zdejmij pokrywę zgodnie z ilustracją. Aby uniknąć zgubienia śruby, zaleca się używanie wkrętaka magnetycznego.

 Włóż nową baterię (CR2032) odpowiednio do uchwytu na baterię. Upewnij się, że biegun dodatni (+) skierowany jest ku górze.

3. Załóż pokrywkę baterii i przykręć śrubę. Pilot jest teraz gotowy do użytkowania.

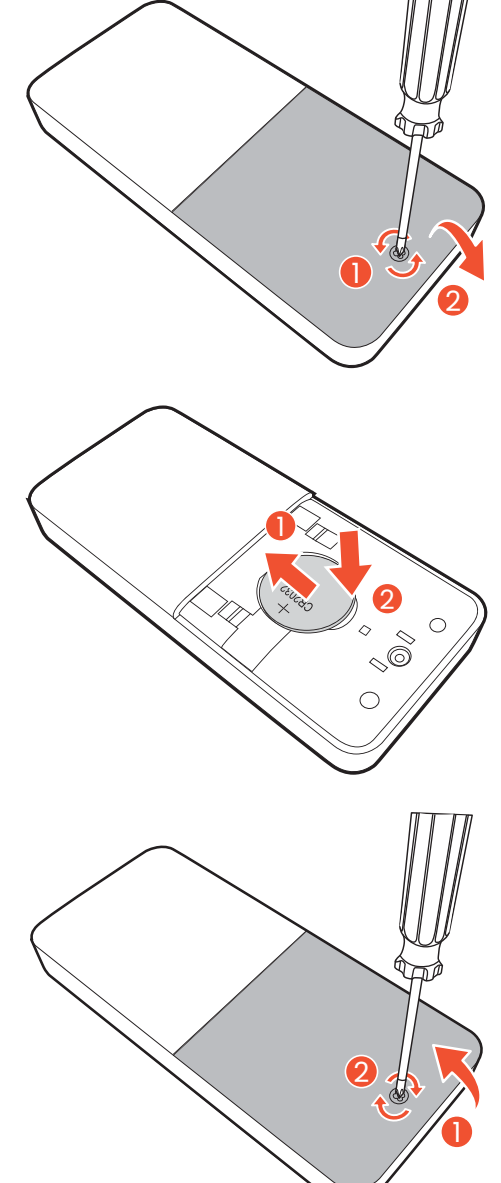

• Przechowuj pilot i baterie poza zasięgiem dzieci.

 Dołączony do tego produktu pilot zawiera baterię monetową/guzikową. W przypadku połknięcia baterii monetowej/guzikowej może w ciągu zaledwie 2 godzin spowodować poważne oparzenia wewnętrzne i doprowadzić do śmierci.

· Jeśli pilot ma nie być używany przez dłuższy czas, należy wyjąć z niego baterie.

## Instalacja

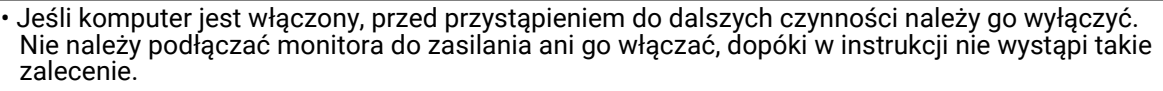

 Następujące ilustracje stanowią jedynie przykład. Opakowanie, lokalizacja i dostępne wtyczki wejściowe i wyjściowe mogą się różnić w zależności od zakupionego modelu.

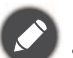

Obsługiwane taktowanie może się różnić w zależności od sygnału wejściowego. Pobierz **Resolution file** (**Plik rozdzielczości**) z witryny internetowej (patrz Wsparcie techniczne dla produktu na stronie 4). Aby uzyskać więcej informacji, zapoznaj się z sekcją "**Wstępnie ustawione tryby wyświetlania**" w Resolution file (Pliku rozdzielczości).

• Unikaj naciskania palcami na powierzchnię ekranu.

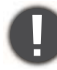

Należy ostrożnie obchodzić się z podstawą monitora o ostrych krawędziach i unikać obrażeń fizycznych.

Nigdy nie stawiaj monitora na biurku lub podłodze bez ramienia i podstawy. Elementy sterujące na dole przedniej ramki nie są przeznaczone do utrzymywania ciężaru monitora i mogą ulec uszkodzeniu.

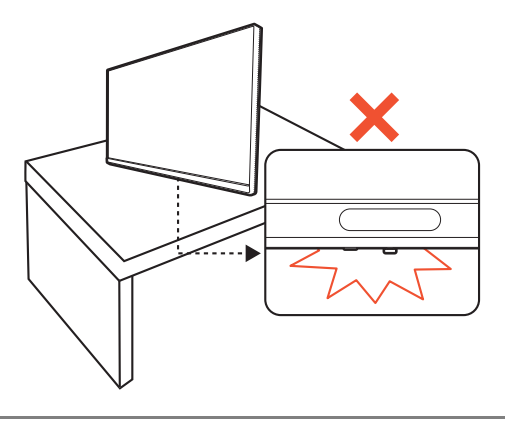

#### Jak zainstalować sprzęt monitora

1. Przymocuj podstawę monitora do modeli ze stojakiem z regulacją wysokości.

Zachowaj ostrożność, aby nie doszło do uszkodzenia monitora. Położenie monitora powierzchnią ekranu na zszywacz biurowy lub myszkę spowoduje pęknięcie szkła lub uszkodzenie podłoża ekranu ciekłokrystalicznego unieważniając gwarancję. Przesuwanie monitora po powierzchni biurka spowoduje zarysowanie lub uszkodzenie obramowania i elementów sterujących monitora.

Otwórz opakowanie i usuń poduszkę zabezpieczającą tył monitora. Następnie wyjmij stojak i podstawę monitora. Opakowanie może się różnić w zależności od modelu.

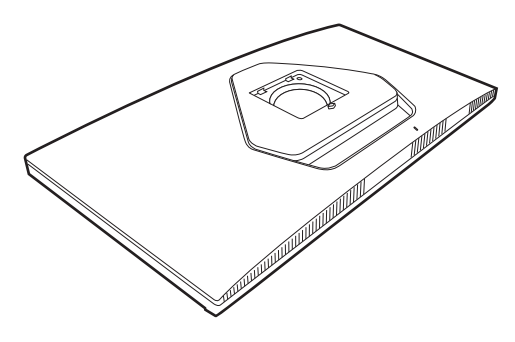

Przymocuj stojak monitora do podstawy monitora w sposób przedstawiony na ilustracji.

Podnieś pokrywę śruby motylkowej i dokręć śrubę zgodnie z rysunkiem. Następnie wciśnij pokrywę na miejsce.

Ustaw końcówkę ramienia stojaka w odpowiednim położeniu w stosunku do monitora, a następnie pchnij ją aż do zatrzaśnięcia i zablokowania.

Ostrożnie unieś monitor, obróć go i postaw stojakiem na płaskiej, równej powierzchni.

#### 1. Przymocuj podstawę monitora do modeli ze stojakiem bez regulacji wysokości.

Zachowaj ostrożność, aby nie doszło do uszkodzenia monitora. Położenie monitora powierzchnią ekranu na zszywacz biurowy lub myszkę spowoduje pęknięcie szkła lub uszkodzenie podłoża ekranu ciekłokrystalicznego unieważniając gwarancję. Przesuwanie monitora po powierzchni biurka spowoduje zarysowanie lub uszkodzenie obramowania i elementów sterujących monitora.

Otwórz opakowanie i usuń poduszkę zabezpieczającą tył monitora. Następnie wyjmij stojak i podstawę monitora. Opakowanie może się różnić w zależności od modelu.

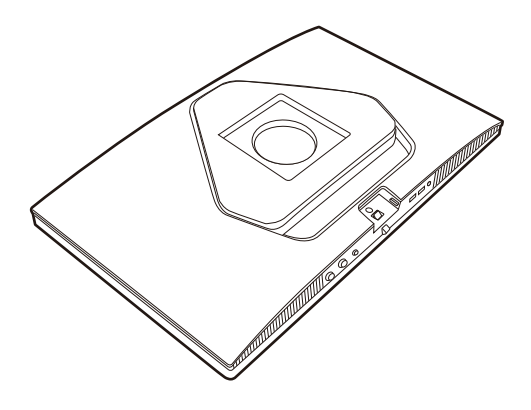

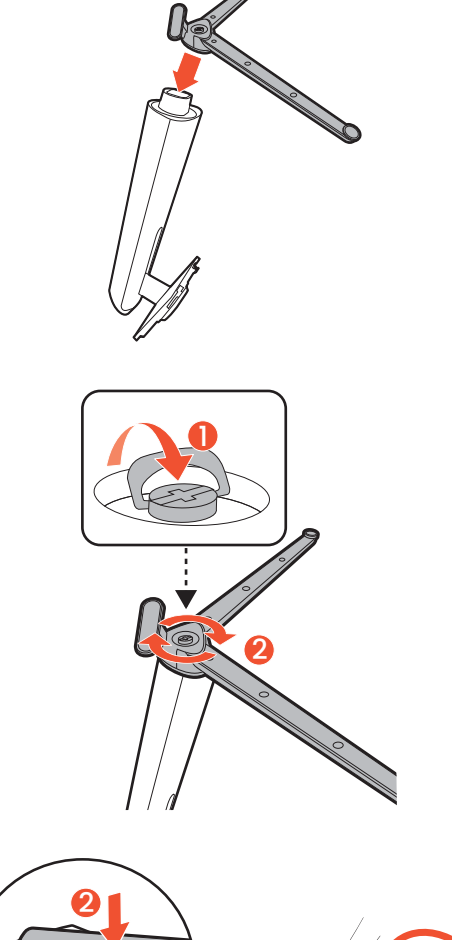

Przymocuj stojak monitora do podstawy monitora w sposób przedstawiony na ilustracji.

Podnieś pokrywę śruby motylkowej i dokręć śrubę zgodnie z rysunkiem. Następnie wciśnij pokrywę na miejsce.

Ustaw końcówkę ramienia stojaka w odpowiednim położeniu w stosunku do monitora, a następnie pchnij ją aż do zatrzaśnięcia i zablokowania.

Ostrożnie unieś monitor, obróć go i postaw stojakiem na płaskiej, równej powierzchni.

2. Załóż pokrywę VESA. (tylko w modelach EX251/EX271)

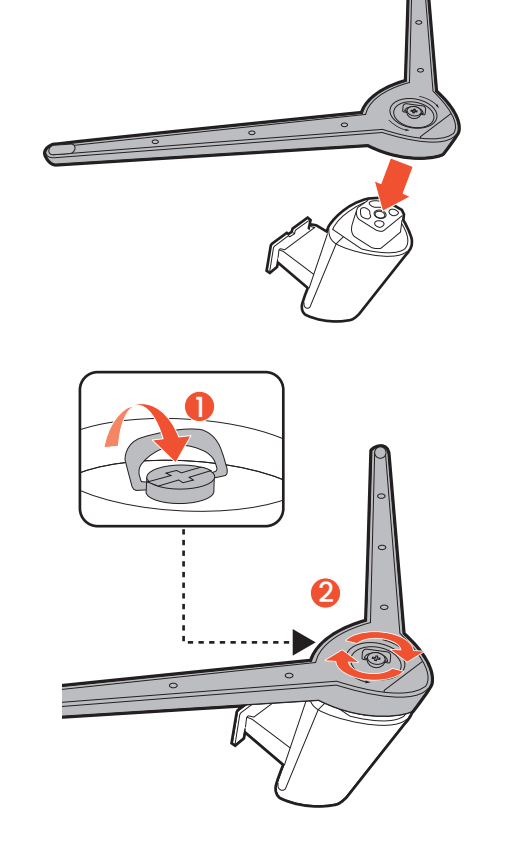

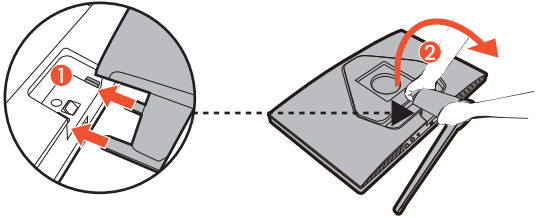

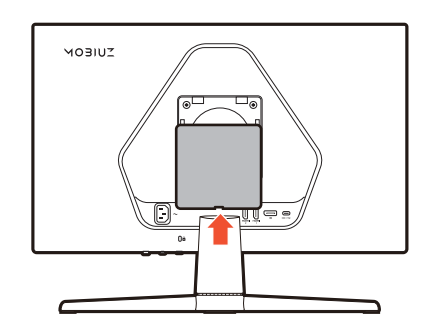

#### 3. Podłączanie przewodu wideo.

Przewody obrazu dołączone do zestawu oraz gniazda przedstawione na ilustracjach w niniejszym dokumencie mogą wyglądać inaczej na różnych urządzeniach w zależności od regionu, w którym zostały zakupione.

1. Podłącz przewód wideo. Podłącz monitor do odpowiednich źródeł wideo przy użyciu kabli HDMI/DP/USB-C<sup>™</sup> przedstawionych na ilustracji.

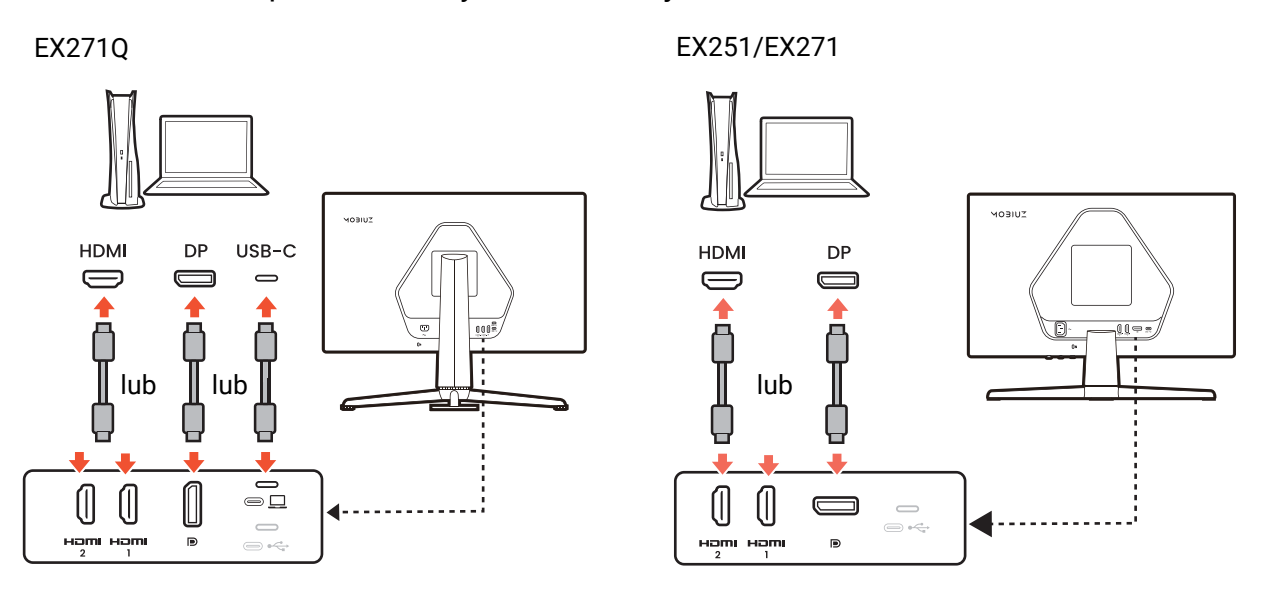

#### 4. Podłączanie przewodu audio.

Możesz również podłączyć słuchawki/głośniki do gniazda słuchawkowego monitora, które znajdziesz na jego spodzie.

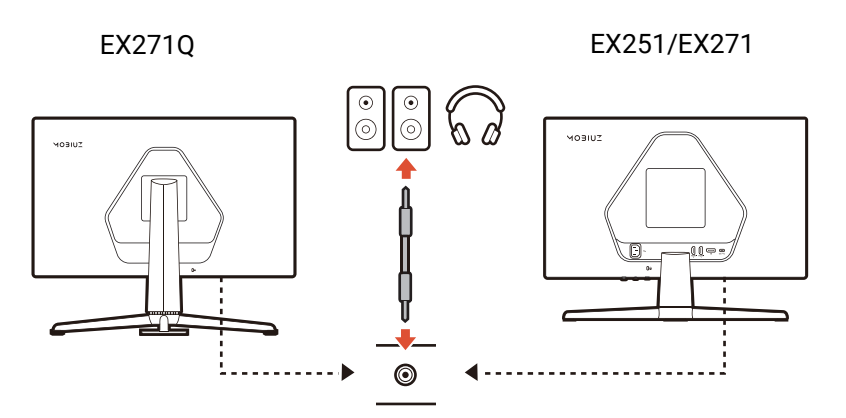

- 5. Podłączanie urządzeń USB.
- 1. Podłącz komputer do monitora za pomocą kabla USB (poprzez wysyłający port USB z tyłu). Wysyłający port USB przesyła dane między komputerem a urządzeniami USB podłączonymi do monitora.
- 2. Podłącz urządzenia USB za pomocą pozostałych portów USB (pobierających) monitora. Pobierające porty USB przesyłają dane między podłączonymi urządzeniami USB a portem wysyłającym.

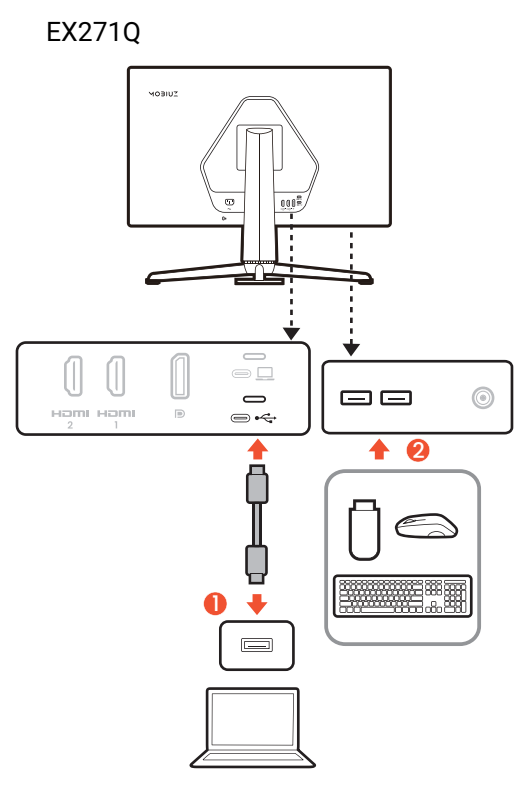

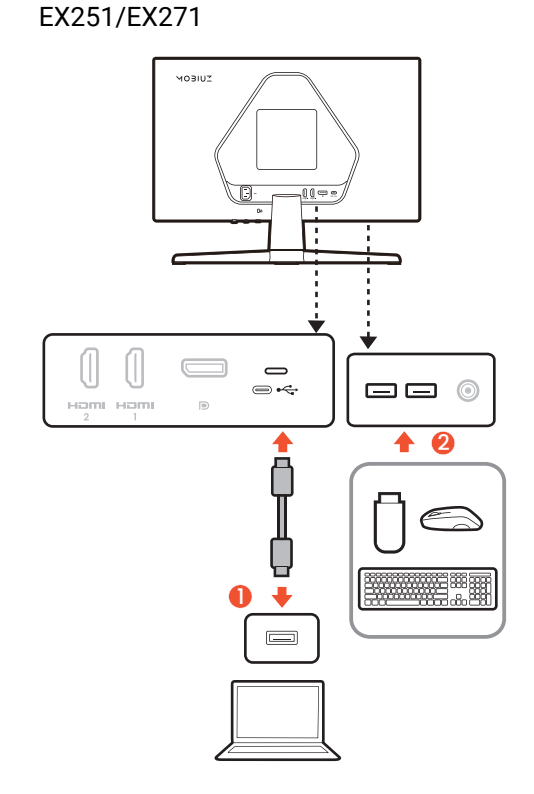

#### 6. Postaw monitor w odpowiedniej pozycji.

Po odpowiednim podłączeniu przewodów ustaw monitor w preferowanej pozycji. Przesuwaj monitor ostrożnie, trzymając jego dolną części, podstawę lub ramię stojaka.

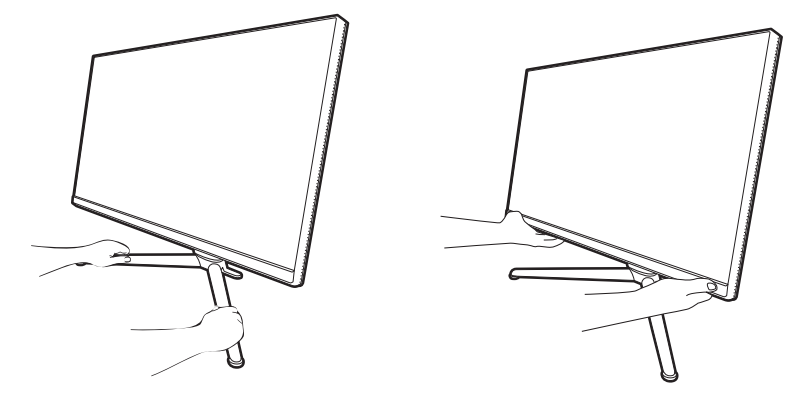

Zabrania się dotykania powierzchni ekranu palcami. Działanie na ekran nadmierną siłą może go uszkodzić.

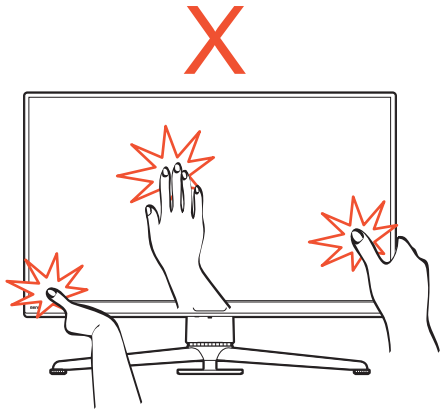

#### 7. Ustaw kąt oglądania.

Można swobodnie regulować położenia ekranu korzystając z funkcji przechylania, obracania i regulacji wysokości monitora. Aby uzyskać szczegółowe informacje, sprawdź specyfikacje produktu w witrynie internetowej.

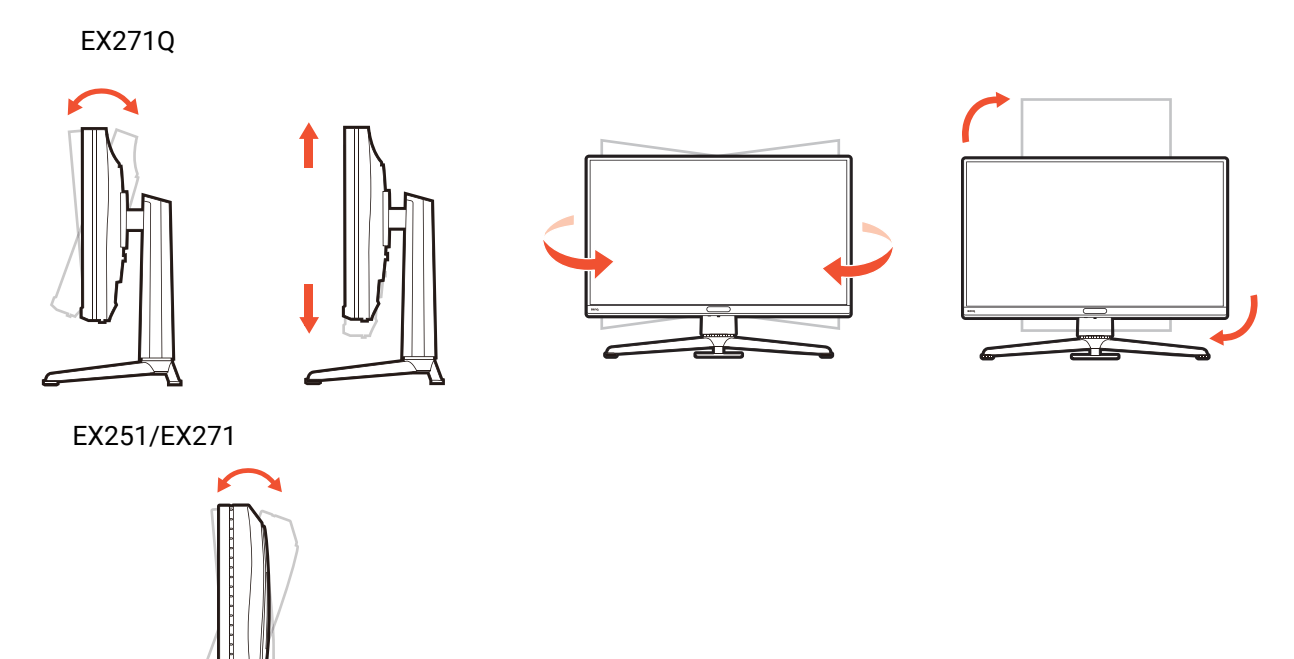

Twój monitor to monitor typu od krawędzi do krawędzi, z którym należy się obchodzić ostrożnie. Unikaj naciskania palcami na powierzchnię ekranu. Nie wolno wywierać nadmiernej siły na ekran.

#### 8. Podłącz zasilacz do monitora.

Podłącz kabel zasilający do monitora i gniazdka zasilania sieciowego.

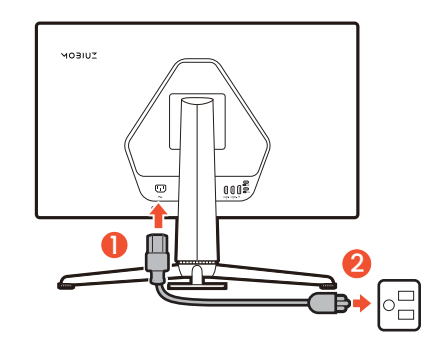

#### 9. Włącz zasilanie.

Włącz także komputer. Jeśli masz wiele źródeł wideo, naciśnij klawisz wejścia i 5-kierunkowy kontroler, aby wybrać źródło wejściowe.

Aby wydłużyć okres użytkowania produktu, zalecamy korzystanie z funkcji zarządzania energią komputera.

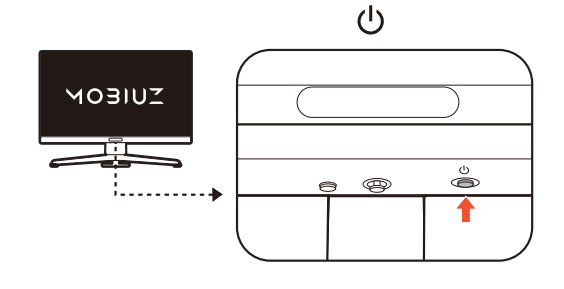

#### 10.Przygotowywanie monitora do gry.

Zostanie wyświetlony monit o uruchomienie monitora z trzema trybami kolorów, które są dostosowane do różnych stylów sztuki gry. Naciśnij kontroler 5-kierunkowy, aby kontynuować. Przejdź do ustawiania trybu kolorów dla bieżącego wejścia lub przechodź po opcjach menu w celu konfiguracji innych ustawień. Szczegóły znaleźć można w rozdziale Kontroler 5-kierunkowy i podstawowe funkcje menu na stronie 44.

Monitor można skonfigurować do pracy w określonych scenariuszach z preferowanym zestawem ustawień. Patrz Konfigurowanie monitora do różnych scenariuszy na stronie 45, aby ukończyć konfigurację.

## Odłączanie stojaka oraz podstawy (modele ze stojakiem z regulacją wysokości)

#### 1. Wyłącz monitor.

Wyłącz monitor oraz zasilanie przed odłączeniem kabla zasilającego. Wyłącz komputer przed odłączeniem kabla sygnałowego monitora.

2. Przygotowanie monitora i odpowiedniego miejsca.

Ułóż wyświetlacz ekranem w dół na czystej i miękkiej powierzchni. Można też włożyć monitor ponownie do opakowania używanego do przesyłania produktu.

Zachowaj ostrożność, aby nie doszło do uszkodzenia monitora. Położenie monitora powierzchnią ekranu na zszywacz biurowy lub myszkę spowoduje pęknięcie szkła lub uszkodzenie podłoża ekranu ciekłokrystalicznego unieważniając gwarancję. Przesuwanie monitora po powierzchni biurka spowoduje zarysowanie lub uszkodzenie obramowania i elementów sterujących monitora.

#### 3. Zdemontuj stojak monitora.

Naciskając i przytrzymując przycisk zwalniania

zamocowania VESA (1), odczep stojak od monitora

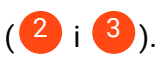

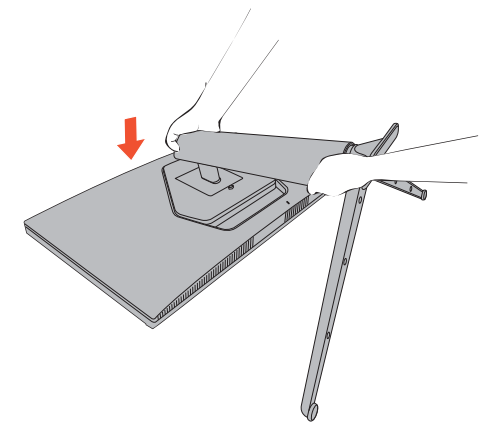

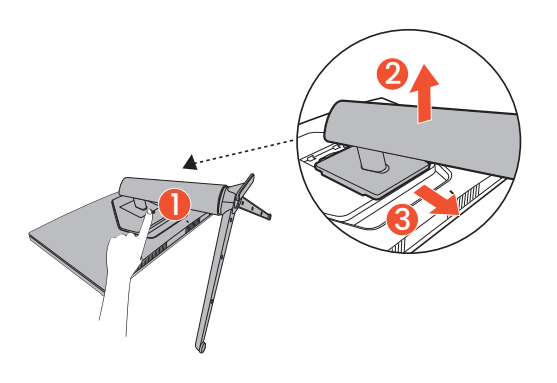

#### 4. Zdemontuj podstawę monitora.

Odkręć śrubę znajdującą się u dołu podstawy monitora i zdemontuj podstawę monitora, tak jak pokazano to na ilustracji.

Jeżeli zamierzasz używać w przyszłości swego monitora na stojaku, podstawę monitora i stojak zachowaj gdzieś w bezpiecznym miejscu do wykorzystania w przyszłości.

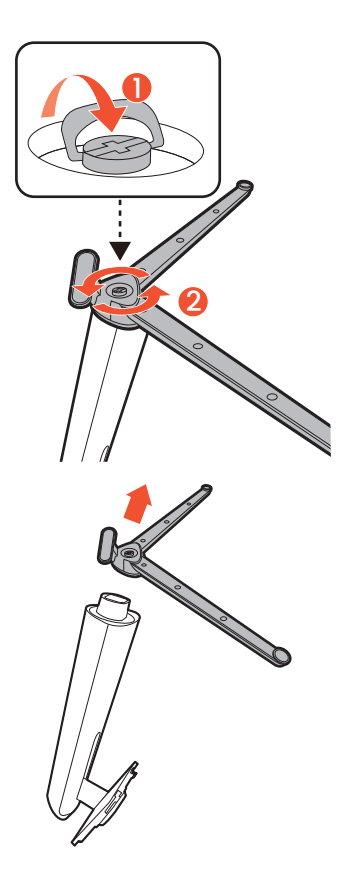

## Odłączanie stojaka oraz podstawy (modele bez stojaka z regulacją wysokości)

#### 1. Wyłącz monitor.

Wyłącz monitor oraz zasilanie przed odłączeniem kabla zasilającego. Wyłącz komputer przed odłączeniem kabla sygnałowego monitora.

2. Przygotowanie monitora i odpowiedniego miejsca.

Ułóż wyświetlacz ekranem w dół na czystej i miękkiej powierzchni. Można też włożyć monitor ponownie do opakowania używanego do przesyłania produktu.

Zachowaj ostrożność, aby nie doszło do uszkodzenia monitora. Położenie monitora powierzchnią ekranu na zszywacz biurowy lub myszkę spowoduje pęknięcie szkła lub uszkodzenie podłoża ekranu ciekłokrystalicznego unieważniając gwarancję. Przesuwanie monitora po powierzchni biurka spowoduje zarysowanie lub uszkodzenie obramowania i elementów sterujących monitora.

#### 3. Zdemontuj stojak monitora.

Naciskając i przytrzymując przycisk zwalniania

stojaka ((1)), odczep powoli stojak od monitora

(**2**). Aby uniknąć obrażeń, trzymaj palec prosto, jak pokazano, naciskając przycisk zwalniania.

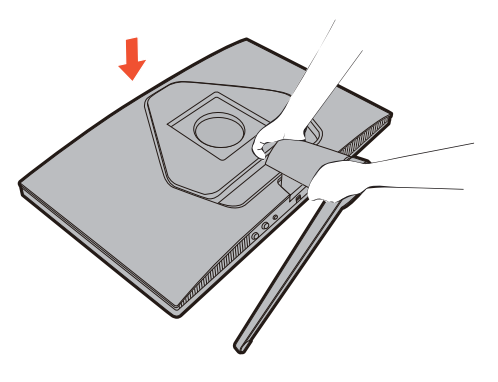

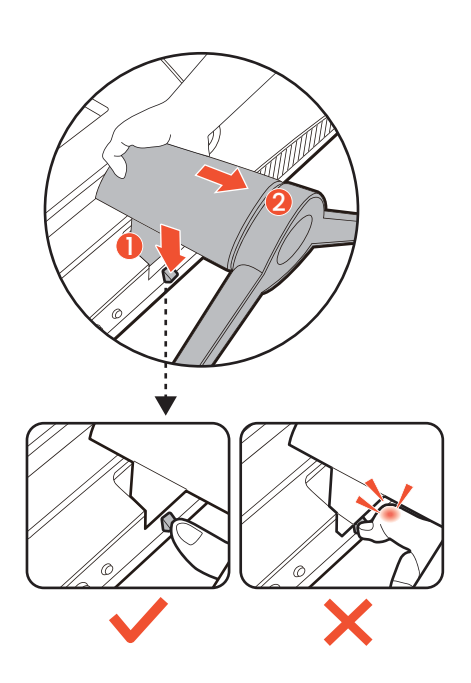
#### 4. Zdemontuj podstawę monitora.

Odkręć śrubę znajdującą się u dołu podstawy monitora i zdemontuj podstawę monitora, tak jak pokazano to na ilustracji.

Jeżeli zamierzasz używać w przyszłości swego monitora na stojaku, podstawę monitora i stojak zachowaj gdzieś w bezpiecznym miejscu do wykorzystania w przyszłości.

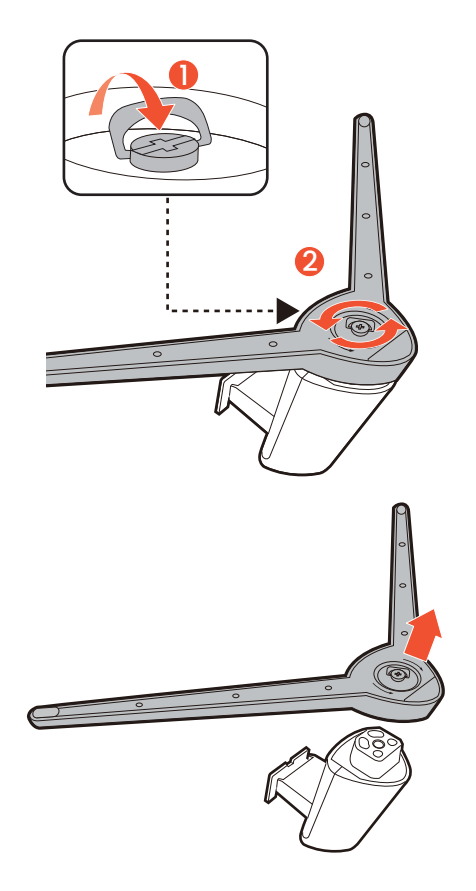

#### Korzystanie z zestawu do montażu monitora (kupowane osobno)

Na tylnej powierzchni monitora LCD znajduje się zamocowanie standardu VESA, wzór 100 mm, pozwalające zainstalować ścienny wspornik montażowy. Przed rozpoczęciem instalacji zestawu do montażu monitora należy dokładnie przeczytać informacje dotyczące środków ostrożności.

#### Środki ostrożności

- · Zainstaluj monitor wraz z zestawem do montażu monitora na ścianie o płaskiej powierzchni.
- Upewnij się, że materiał, z którego wykonana jest ściana, oraz standardowy uchwyt ścienny (kupowane osobno) są wystarczająco stabilne, aby wytrzymać ciężar monitora. Informacja na temat wagi znajduje się w specyfikacji produktu w witrynie internetowej.
- Wyłącz monitor oraz zasilanie przed odłączeniem kabli od monitora LCD.
  - 1. Zdemontuj stojak monitora.

Zdemontuj podstawę monitora, zgodnie z instrukcją.

- Odłączanie stojaka oraz podstawy (modele ze stojakiem z regulacją wysokości) na stronie 34
- Odłączanie stojaka oraz podstawy (modele bez stojaka z regulacją wysokości) na stronie 36
- 2. Zdejmij pokrywę VESA. (tylko w modelach EX251/EX271)
- 3. Odkręć śruby na tylnej pokrywie.

Używając wkrętaka z ostrzem krzyżowym, odkręć śruby na tylnej pokrywie. Aby uniknąć zgubienia śrub, zaleca się używanie wkrętaka magnetycznego.

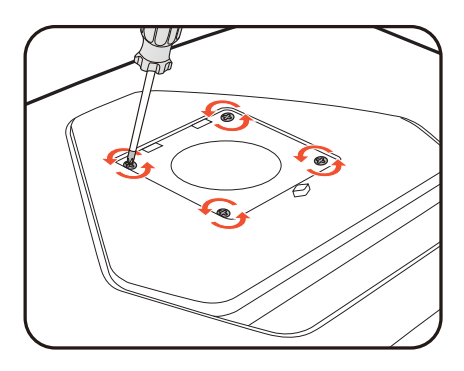

4. W celu zakończenia instalacji wykonuj polecenia zamieszczone w instrukcji ściennego wspornika montażowego.

Uchwyt zgodny ze standardem VESA należy przymocować do monitora za pomocą czterech śrub M4 x 10 mm. Wszystkie śruby muszą zostać dobrze przykręcone i odpowiednio zabezpieczone. W celu montażu uchwytu ściennego i uzyskania informacji na temat bezpieczeństwa należy się skonsultować z profesjonalnym monterem lub serwisem firmy BenQ.

## Elementy sterowania monitora

# Pilot zdalnego sterowania i zasięg jego działania (tylko w modelach EX271Q)

- 1. Postępuj zgodnie z instrukcjami w Przygotowywanie pilota na stronie 24, aby przygotować pilota do uruchomienia.
- Skieruj pilot na monitor. Czujnik podczerwieni pilota znajduje się z przodu monitora w zasięgu około 6 metrów pod kątem 30 stopni (w lewo i w prawo) i 30 stopni (w górę i w dół). Upewnij się, że pomiędzy pilotem a czujnikiem podczerwieni na monitorze nie występują przeszkody.
- 3. Więcej informacji o obsłudze pilota można znaleźć w Poznawanie funkcji pilota (tylko w modelach EX271Q) na stronie 23.

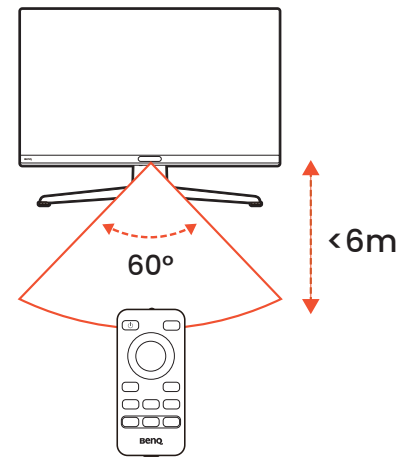

#### Panel sterowania

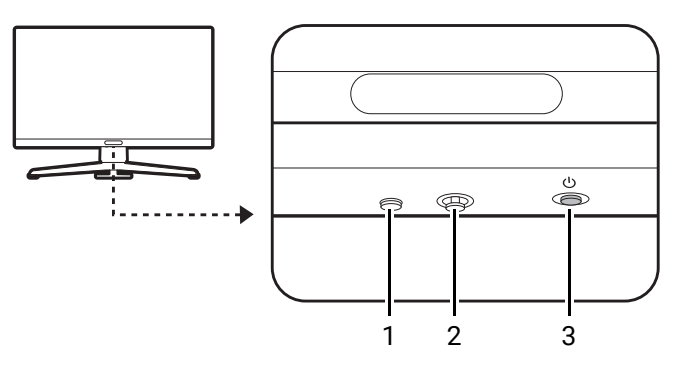

| Nr. | Nazwa                     | Opis                                                                                                    |
|-----|---------------------------|----------------------------------------------------------------------------------------------------|
| 1   | Klawisz wejścia           | Dostęp do menu wyboru źródła wideo.                                                                                                    |
| 2   | Kontroler<br>5-kierunkowy | Dostęp do funkcji lub pozycji menu zgodnie z instrukcjami ikon<br>ekranowych. Zapoznaj się z Kontroler 5-kierunkowy i podstawowe<br>funkcje menu na stronie 44, aby uzyskać więcej informacji. |
| 3   | Klawisz zasilania         | Włącza lub wyłącza zasilanie.                                                                                                    |

## Wprowadzenie do menu

### Licznik FPS

Licznik FPS pokazuje aktualną częstotliwość odświeżania. Zmienia się wraz z wejściem wideo z konsoli/komputera w czasie rzeczywistym.

Po włączeniu licznik FPS jest wyświetlany w prawym górnym rogu ekranu. Zapoznaj się z Sprawdzanie aktualnej częstotliwości odświeżania na stronie 50, aby uzyskać więcej informacji.

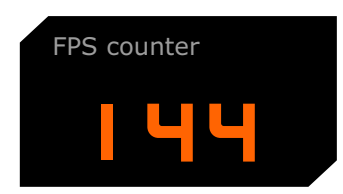

### Menu klawiszy skrótów

Naciśnij klawisz skrótu, aby wyświetlić odpowiadające mu menu.

#### Menu głośności

Naciśnij 💮 / 💿, aby wyświetlić menu głośności.

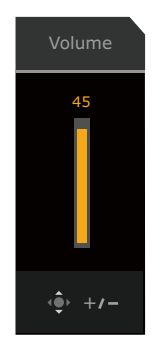

## Menu trybu audio (tylko w modelach EX271Q)

Dostępne dla urządzenia wyjściowego audio podłączonego do gniazda słuchawkowego 3,5 mm.

Naciśnij 📖 na pilocie, aby wywołać listę opcji **Tryb audio**. Zapoznaj się z Tryb audio na stronie 63, aby uzyskać więcej informacji.

| Audio mode |     |
|------------|-----|
| Surround   | ~ / |
| Cinema     |     |
| Standard   |     |

#### Menu wyboru wejścia

Naciśnij klawisz wejścia na monitorze lub klawisz 😑 na pilocie, aby wyświetlić menu wyboru wejścia.

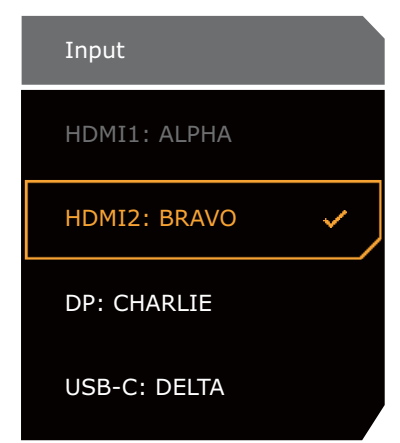

## Menu trybu gra/tryb HDR (tylko w modelach EX271Q)

Naciśnij klawisz trybu gier ( ( ) na pilocie, aby wyświetlić listę opcji trybu gra. Zapoznaj się z Tryb koloru na stronie 53, aby uzyskać więcej informacji.

Jeśli treść jest zgodna z HDR, naciśnij na pilocie przycisk **HDRi** (HDRI, aby wyświetlić listę opcji HDR.

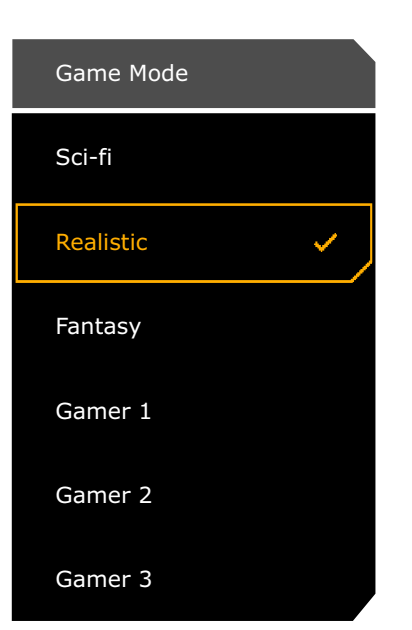

Tryby gry dla treści SDR

HDR Mode Sci-fi HDRi Realistic HDRi Fantasy HDRi Cinema HDRi Display HDRi OFF

Tryby kolorów dla treści HDR

## Krótkie menu

Naciśnij 💽 / 💽 / 🏠, aby wyświetlić **Krótkie menu**.

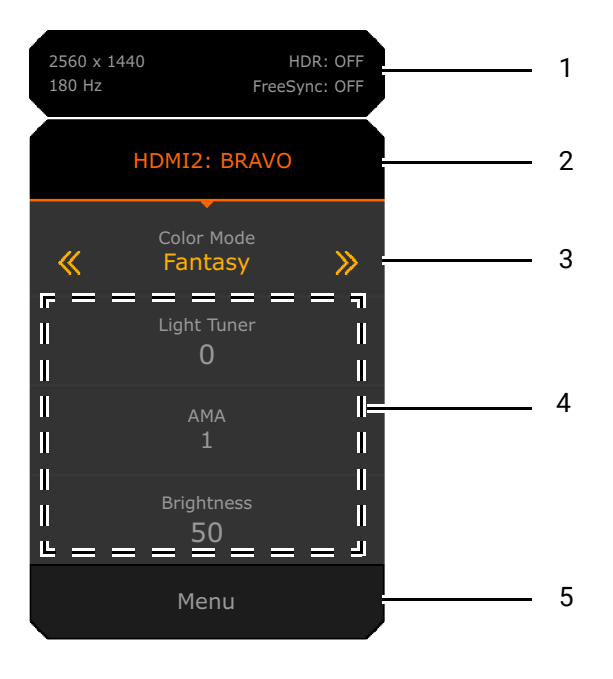

| Nr. | Element                                                | Opis                                                                                                    |
|-----|--------------------------------------------------------|----------------------------------------------------------------------------------------------------|
| 1   | Informacje o<br>systemie                               | Wyświetla bieżące informacje o systemie, w tym rozdzielczość,<br>częstotliwość odświeżania, stan HDR i stan Adaptive-Sync. Aby<br>uzyskać więcej informacji na temat stanu Adaptive-Sync, patrz<br>FreeSync na stronie 71.                                                                                                    |
| 2   | Źródło wejściowe i<br>wstępnie ustawiony<br>scenariusz | Wyświetla bieżące źródło wideo/scenariusz.<br>Naciśnij 💽 / 💽, aby przełączać pomiędzy wszystkimi<br>scenariuszami. Zapoznaj się z Konfigurowanie monitora do<br>różnych scenariuszy na stronie 45, aby uzyskać więcej informacji.                                                                                                    |
| 3   | Tryb koloru                                            | Naciśnij 💮 / 💮, aby przełączać dostępne tryby kolorów.<br>Zapoznaj się z Tryb koloru na stronie 53, aby uzyskać więcej<br>informacji.                                                                                                    |
| 4   | Szybkie ustawienia                                     | Naciśnij 💽 / 💽, aby dokonać korekt. Domyślne menu ustawień<br>różnią się w zależności od scenariusza i wprowadzanie korekt w<br>niektórych trybach kolorów może być niemożliwe. Zobacz<br>Dostępne opcje menu dla każdego Tryb koloru na stronie 57, aby<br>uzyskać informacje na temat dostępnych opcji dla każdego trybu<br>koloru.<br>Aby dostosować menu ustawień, do których można uzyskać |
|     |                                                        | dostęp z poziomu <b>Krótkie menu</b> , zobacz Personalizacja Krótkie<br>menu dla danego scenariusza na stronie 46.                                                                                                    |
| 5   | Menu główne                                            | Umożliwia dostęp do menu głównego. Zapoznaj się z Menu<br>główne na stronie 43, aby uzyskać więcej informacji.                                                                                                    |

## Menu główne

Uzyskaj dostęp do głównego menu, aby dostosować wszystkie ustawienia monitora.

- Naciśnij klawisz menu ( $\equiv$ ) na pilocie, aby wyświetlić listę opcji menu głównego.
- Naciśnij 🔷 / 🔷 / 🔹 dla Krótkie menu > Menu.

Zapoznaj się z Poruszanie się po menu głównym na stronie 52, aby uzyskać więcej informacji.

| Color Mode: Fantasy<br>Audio mode: Surround                      |                                                                                         | HDR: OFF<br>FreeSync: OFF |                                                                                                    | 2560 x 1440<br>180 Hz | 1 |
|------------------------------------------------------------------|-----------------------------------------------------------------------------------------|---------------------------|----------------------------------------------------------------------------------------------------|-----------------------|---|
| Color Mode<br>Eye care<br>Audio<br>Input<br>Quick Menu<br>System | Sci-fi<br>Realistic<br>Fantasy<br>Cinema<br>Display HDR<br>Display P3<br>sRGB<br>Custom | ~                         | Light Tuner<br>Color Vibrance<br>Brightness<br>Shadow Phage<br>B.I.+<br>Gamma<br>Contrast<br>Color Temperature | 50                    | 2 |
| ↓ Back                                                           | 🔶 Adjust                                                                                |                           |                                                                                                    |                       | 3 |

| Nr. | Element                        | Opis                                                                                                    |
|-----|--------------------------------|----------------------------------------------------------------------------------------------------|
| 1   | Informacje o systemie          | Wyświetla bieżące informacje o systemie, w tym źródło sygnału wejściowego, scenariusz, wyjście audio i tryb kolorów.                           |
| 2   | Menu i opcje                   | Wyświetla menu i opcje.                                                                                                    |
| 3   | Wskazówki dotyczące<br>obsługi | Wyświetla operacje, które można wykonać za pomocą<br>kontrolera 5-kierunkowego lub przycisków nawigacyjnych na<br>pilocie zdalnego sterowania. |

## Ustawienia monitora

## Kontroler 5-kierunkowy i podstawowe funkcje menu

Kontroler 5-kierunkowy znajduje się poniżej dolnej części przedniej krawędzi. Siedząc przed monitorem, poruszaj kontrolerem w kierunkach wskazywanych ikonami ekranowymi, aby przemieszczać się po menu i wykonywać operacje.

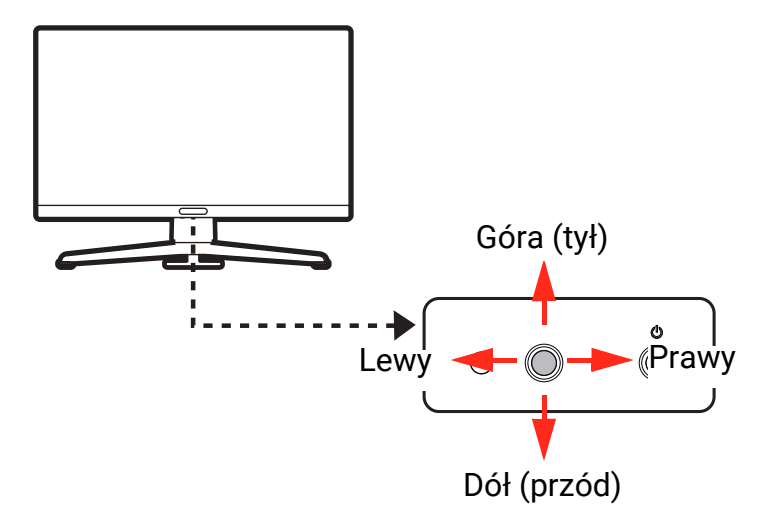

| Ikona OSD                                                                 | Obsługa kontrolera<br>5-kierunkowego            | Funkcja                                                                                                    |
|---------------------------------------------------------------------------|-------------------------------------------------|----------------------------------------------------------------------------------------------------|
| (Przy dostępnym v                                                         | wejściu wideo, gdy żadne menu                   | u nie zostało aktywowane)                                                                                                    |
| Nd.                                                                       | Naciśnij środek lub przesuń<br>w prawo / w lewo | Aktywuje <b>Krótkie menu</b> .                                                                                                    |
| Nd.                                                                       | Przesunięcie w górę / w dół                     | Uruchamia menu głośności.                                                                                                    |
| (Gdy zostało uruc                                                         | homione menu wyboru źródła v                    | wideo)                                                                                                    |
| Input<br>HDM11: ALPHA<br>HDM12: BRAVO<br>DP: CHARLLE<br>USB-C: DELTA      | Przesunięcie w górę / w dół                     | Przełącza do żądanego źródła wejścia.                                                                                                    |
| (Gdy Krótkie men                                                          | <b>u</b> zostało aktywowane)                    |                                                                                                    |
|                                                                           | Przesunięcie w górę / w dół                     | Przechodzi do poprzedniego / następnego<br>ustawienia menu.                                                                                                    |
| 2550 x 1440 HDB: OFF<br>180 Hz Freedync: OFF<br>HDMI2: BRAVO              | Przejdź w prawo / w lewo                        | <ul> <li>Przechodzi do następnego / poprzedniego<br/>elementu menu.</li> </ul>                                                                                     |
| Calcer Mode<br>Fantasy<br>Upth Tuner<br>0<br>AMA<br>1<br>Binghtness<br>50 |                                                 | <ul> <li>(Kiedy podświetlone jest Menu) Przesuń w lewo,<br/>aby zamknąć pozycję Krótkie menu; przesuń w<br/>prawo, aby uzyskać dostęp do menu głównego.</li> </ul> |
| Menu                                                                      | Naciśnij środek                                 | • Zamyka <b>Krótkie menu</b> .                                                                                                    |
|                                                                           |                                                 | <ul> <li>(Kiedy podświetlone jest Menu) Umożliwia<br/>dostęp do menu głównego.</li> </ul>                                                                          |

| Ikona OSD                                                                                                    | Obsługa kontrolera<br>5-kierunkowego    | Funkcja                                                                                                    |  |  |  |  |
|----------------------------------------------------------------------------------------------------|-----------------------------------------|----------------------------------------------------------------------------------------------------|--|--|--|--|
| (Gdy menu głośno                                                                                                    | (Gdy menu głośności zostało aktywowane) |                                                                                                    |  |  |  |  |
| Volume<br>43                                                                                                    | Przesunięcie w górę / w dół             | Regulacja głośności.                                                                                                    |  |  |  |  |
| (Gdy menu główne                                                                                                    | e zostało aktywowane)                   |                                                                                                    |  |  |  |  |
| < <b>•</b> >                                                                                                    | Naciśnij środek                         | Potwierdza wybór.                                                                                                    |  |  |  |  |
| <€>                                                                                                    | Przejdź w prawo                         | <ul> <li>Powoduje przejście do podmenu.</li> <li>Potwierdza wybór.</li> </ul>                                            |  |  |  |  |
| < <b>Q</b> >                                                                                                    | Przejdź w górę                          | <ul> <li>Przechodzi do poprzedniego elementu menu.</li> <li>Służy do przejścia w górę / zwiększenia wartości.</li> </ul> |  |  |  |  |
| <€>                                                                                                    | Przejdź w dół                           | <ul> <li>Przechodzi do następnego elementu menu.</li> <li>Służy do przejścia w dół / zmniejszenia wartości.</li> </ul>   |  |  |  |  |
| ( De la construction de la construction de la const | Przejdź w lewo                          | <ul> <li>Powraca do poprzedniego menu.</li> <li>Wyjście z menu OSD.</li> </ul>                                           |  |  |  |  |

## Konfigurowanie monitora do różnych scenariuszy

Monitor może być używany do łączenia się z wieloma urządzeniami dla różnych typów gier i zadań. W takim przypadku mogą być wymagane różne ustawienia, aby jak najlepiej dopasować zawartość multimedialną. Zapisz zestaw preferowanych ustawień jako scenariusz i zastosuj go do określonego wejścia lub treści.

Scenariusz zmienia się domyślnie w zależności od źródła wejścia. Po uruchomieniu Krótkie

**menu** poprzez naciśnięcie () / () można zmienić scenariusz dla bieżącego wejścia lub dostosować niektóre ustawienia z **Krótkie menu**. Mapowanie scenariuszy jest odpowiednio aktualizowane.

Przełączanie scenariusza na stronie 46

Personalizacja Krótkie menu dla danego scenariusza na stronie 46

Aby dowiedzieć się, jakie ustawienia można zapisać i zastosować według scenariusza, zobacz Regulowane ustawienia OSD na stronie 47.

Możesz zapisać do 3 lub 4 scenariuszy, w zależności od wejść wideo dostępnych w zakupionym modelu. Możesz wykonać następujące czynności:

A. Zachowaj spójne ustawienia (tj. ten sam scenariusz) dla tej samej zawartości na różnych urządzeniach.

Szybkie przełączanie wejść na stronie 48

B. Zastosuj różne zestawy ustawień (tj. różnych scenariuszy) dla różnych zawartości z tego samego urządzenia.

Przełączanie scenariusza na stronie 46

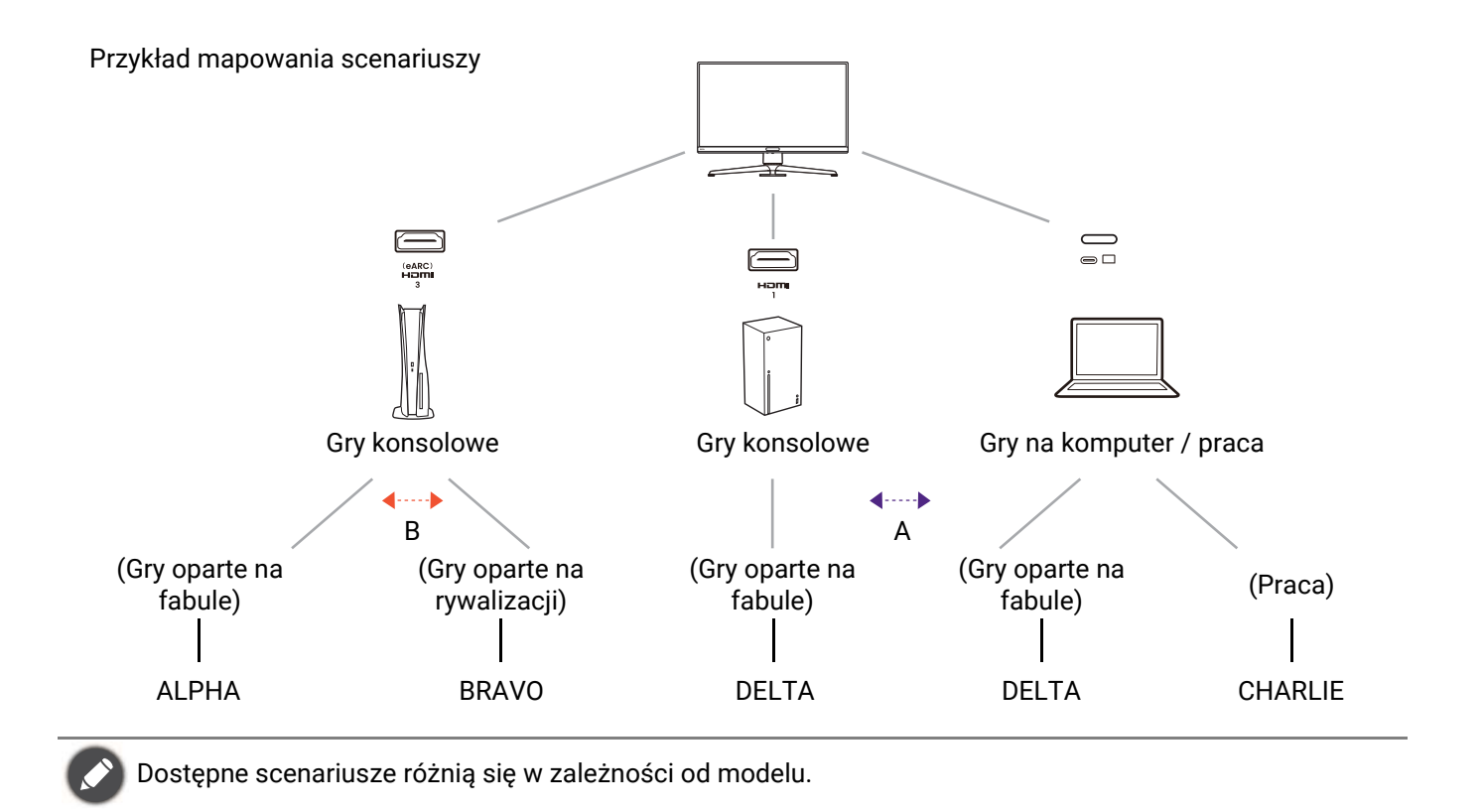

#### Przełączanie scenariusza

- 1. Naciśnij 💽 / 💽 / 😳, aby wyświetlić **Krótkie menu**.
- 2. Po wybraniu nazwy scenariusza naciśnij przycisk 🖤 / 🖤, aby zmienić scenariusz dla bieżącego wejścia/treści. Następnym razem, gdy wybrane zostanie to samo wejście, zastosowany zostanie wybrany scenariusz.

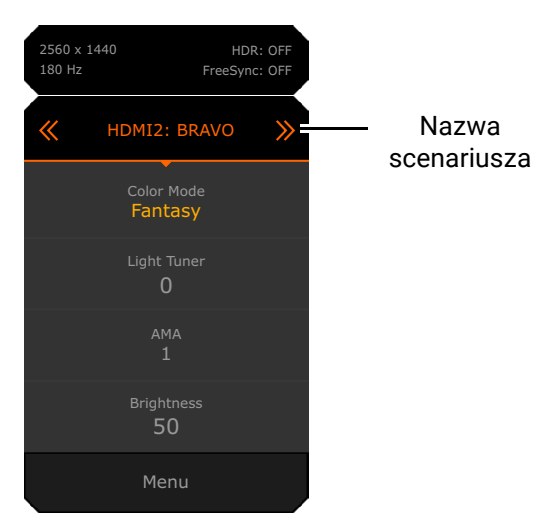

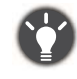

Alternatywnie można przejść do **Menu > Wejście**, aby wstępnie ustawić scenariusz zmieniający się w zależności od wprowadzanych danych. Mapowanie scenariuszy będzie jednak aktualizowane przy każdej zmianie z **Krótkie menu**.

## Personalizacja **Krótkie menu** dla danego scenariusza

Domyślnie istnieją 3 szybkie ustawienia, które można dostosować dla każdego scenariusza w **Krótkie menu**. W razie potrzeby zmień pozycje ustawień.

- 1. Naciśnij 🕑 / 😳 / 😳, aby wyświetlić **Krótkie menu**.
- 2. Przejdź do opcji Menu > Krótkie menu.
- 3. Wybierz scenariusz i naciśnij 💽, aby dokonać dalszego wyboru.
- 4. Wybierz jeden dostępny element i naciśnij 💽, aby dokonać dalszego wyboru.
- 5. Przewiń do jednego elementu i naciśnij 💽 / 💽 w celu potwierdzenia. Menu ustawień jest wyszarzone w **Krótkie menu**, jeśli nie jest obsługiwane przez tryb koloru.

| Color Mode: Fantasy<br>Audio mode: Surround | 1        | HDR:<br>FreeS | OFF<br>Sync: OFF            | 2560 × 1440<br>180 Hz |
|---------------------------------------------|----------|---------------|-----------------------------|-----------------------|
|                                             |          |               |                             | ^                     |
| Color Mode                                  | ALPHA    | ~_            | 1. Light Tuner              | Light Tuner           |
| Eye care                                    | BRAVO    |               | 2. Brightness               | Color Vibrance        |
| Audio                                       | CHARLIE  |               | 3. AMA                      | Brightness            |
| Input                                       | DELTA    |               |                             | Contrast              |
| Quick Menu 🛛 🖌                              |          |               |                             | Shadow Phage          |
| System                                      |          |               |                             | AMA 🗸                 |
|                                             |          |               |                             | Sharpness             |
|                                             |          |               |                             | Low Blue Light        |
|                                             |          |               |                             | ×                     |
| <ul> <li>Back</li> </ul>                    | ♠ Adjust |               | <ul> <li>Confirm</li> </ul> |                       |

#### Regulowane ustawienia OSD

Chociaż niektóre ustawienia (np. język OSD) są zmieniane i zaczynają obowiązywać natychmiast, niezależnie od innych ustawień monitora lub wejść, większość ustawień OSD można regulować i zapisywać zgodnie z wejściami, trybami kolorów lub scenariuszami. Jako wejście wybierany jest tryb kolorów lub scenariusz, a następnie stosowane są żądane ustawienia.

| Pozycje           | Opis                                               |  |
|-------------------|----------------------------------------------------|--|
| Tryb wyświetlania |                                                    |  |
| Overscan          | Zapisane i zastosowane przez przełącznik<br>wejść. |  |
| Zakr. RGB PC      |                                                    |  |
| Kompatybilny z 4K |                                                    |  |

| Pozycje                           | Opis                                     |  |  |  |
|-----------------------------------|------------------------------------------|--|--|--|
| Tryb koloru                       |                                          |  |  |  |
| (Wszystkie oprócz<br>Gracz 1/2/3) |                                          |  |  |  |
| Low Blue Light                    | Zapisane i zastosowane przez przełącznik |  |  |  |
| Osłabienie koloru                 | scenanusza.                              |  |  |  |
| Tryb audio                        |                                          |  |  |  |
| Głośność                          |                                          |  |  |  |
| Light Tuner                       |                                          |  |  |  |
| Color Vibrance                    |                                          |  |  |  |
| Shadow Phage                      |                                          |  |  |  |
| (tylko w modelach<br>EX271Q)      |                                          |  |  |  |
| Jasność                           | Zaniaana i zaataaawana nrzaz nrzalaaznik |  |  |  |
| Kontrast                          |                                          |  |  |  |
| Gamma                             | scenariusza i przełącznika trybu koloru. |  |  |  |
| Temp. barwowa                     |                                          |  |  |  |
| AMA                               |                                          |  |  |  |
| Blur Reduction                    |                                          |  |  |  |
| Ostrość                           |                                          |  |  |  |
| B.I.+                             |                                          |  |  |  |
| Kontrola podświetlenia            |                                          |  |  |  |

## Szybkie przełączanie wejść

Naciskaj kilkakrotnie klawisz wejścia lub klawisz 🖃 na pilocie, aby przełączać dostępne źródła wideo.

Każde źródło jest wstępnie ustawione dla danego scenariusza. Scenariusz zmienia się w zależności od źródła wejściowego. Ustawienie to można zmienić z **Krótkie menu** lub **Menu** > **Wejście** w zależności od potrzeb.

#### Automatyczna regulacja jasności ekranu (Brightness Intelligence Plus)

Ø

Funkcja Brightness Intelligence Plus działa tylko w określonych trybach obrazu (trybach koloru). Jeśli dany tryb jest niedostępny, opcje menu będą wyszarzone.

Wbudowany czujnik światła współpracuje z technologią Brightness Intelligence Plus w celu wykrywania światła otoczenia, jasności i kontrastu obrazu, a następnie automatycznie dostosowuje ustawienia ekranu. Umożliwia ustawienie szczegółów obrazu tak, aby ograniczyć zmęczenie oczu.

- 1. Naciśnij 🔶 / 🔶 / 🏟, aby wyświetlić Krótkie menu.
- 1. Przejdź do opcji **Menu**.
- Przejdź do Tryb koloru > trybu > B.I.+ (Brightness Intelligence Plus) > Włączony. Zakończenie regulacji zajmuje kilka sekund.

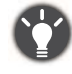

Na działanie funkcji Brightness Intelligence Plus mogą mieć wpływ źródła światła i kąt nachylenia monitora. Można zwiększyć czułość czujnika światła z **Eye Care** > **B.I.+** > **Czułość czujnika** po włączeniu opcji **B.I.+**. Zapoznaj się z <mark>Czułość czujnika na stronie 60</mark>, aby uzyskać więcej informacji.

## Włączanie funkcji HDR

Aby włączyć funkcję HDR, należy upewnić się, że urządzenie źródłowe, kabel wideo i zawartość multimedialna są zgodne z HDR.

Gdy zawartość wejściowa jest zgodna z HDR, na ekranie wyświetlany jest komunikat OSD **HDR: Włączony**. Funkcja HDR została prawidłowo włączona.

Można przełączać między trybami kolorów według preferencji. W tym przypadku wszystkie dostępne opcje w obszarze **Tryb koloru** obsługują treści HDR. Każdy tryb HDR ma określone domyślne ustawienia ekranu, które można regulować. Zapoznaj się z rozdziałem Dostępne opcje menu dla każdego Tryb koloru na stronie 57, aby uzyskać informacje o dostępnych opcjach menu.

## Wybór trybu audio

- 1. Naciśnij 💽 / 💽 / 😳, aby wyświetlić Krótkie menu.
- 2. Przejdź do opcji **Menu > Audio > Tryb audio**.
- 3. Wybierz jeden korektor dźwięku z listy. Zapoznaj się z Tryb audio na stronie 63, aby uzyskać więcej informacji.

Wybrany tryb audio jest zgodny z bieżącym scenariuszem. Przełączenie scenariusza spowoduje zastosowanie wstępnie ustawionego trybu audio.

## Wybór trybu kolorów

Monitor oferuje trzy tryby kolorów: **Sci-fi**, **Fantazja** i **Realistyczny**, dostosowane do różnych stylów graficznych gry, aby poprawić jakość otoczenia w grze. Patrz Tryb koloru na stronie 53, aby uzyskać informacje o wszystkich dostępnych opcji.

- 1. Naciśnij 💽 / 💽 / 💽, aby wyświetlić **Krótkie menu**.
- 2. Przejdź do opcji **Menu > Tryb koloru**, aby wybrać żądany tryb koloru.

3. W każdym trybie dostosuj i zapisz ustawienia odpowiednio do swoich potrzeb.

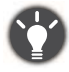

- Pobierz Color Shuttle ze strony www.BenQ.com, aby udostępniać ustawienia trybu gry i zarządzać trybami kolorów w grach. Patrz Wsparcie techniczne dla produktu na stronie 4, aby uzyskać dostęp do oprogramowania.
- (Tylko w modelach EX271Q. Gdy dostępna jest zawartość HDR) Naciśnij klawisz **HDRi** (HORIE) na pilocie, aby wyświetlić listę trybów kolorów obsługujących zawartość HDR. Naciśnij ten sam klawisz kilkukrotnie, aby przełączyć opcje na żądaną.

## Sprawdzanie aktualnej częstotliwości odświeżania

Częstotliwość odświeżania jest wyświetlana na liczniku FPS.

Jeśli chcesz być na bieżąco z częstotliwością odświeżania, możesz wybrać wyświetlanie licznika FPS przez cały czas w prawym górnym rogu ekranu.

- 1. Naciśnij 💽 / 💽 / 💽, aby wyświetlić **Krótkie menu**.
- 2. Przejdź do opcji **Menu > System > Licznik FPS > Włączony**. Aby zobaczyć opcje, patrz Licznik FPS na stronie 69.

# Włączanie ułatwienia widzenia kolorów (**Osłabienie** koloru)

Opcja **Osłabienie koloru** to funkcja ułatwiająca rozróżnianie kolorów osobom mającym z tym trudności. Ten monitor oferuje funkcję **Filtr czerwony** i **Filtr zielony**. Wybierz jeden z nich zgodnie z potrzebą.

- 1. Naciśnij 🕑 / 😳 / 😳, aby wyświetlić **Krótkie menu**.
- 2. Przejdź do opcji **Menu > Eye Care > Osłabienie koloru**.
- 3. Wybierz Filtr czerwony lub Filtr zielony.
- 4. Dostosuj wartość filtra. Im większa wartość, tym mocniejszy efekt.

#### Wstępna wyższa częstotliwość odświeżania dla danego urządzenia

Istnieje możliwość ustawienia wyższej częstotliwość odświeżania monitora, aby poprawić jakość grania.

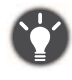

Dostępne taktowanie zależy od modelu i źródła wejściowego. Pobierz **Resolution file (Plik rozdzielczości)** z witryny internetowej (patrz Wsparcie techniczne dla produktu na stronie 4). Patrz "Wstępnie ustawione tryby wyświetlania" w Resolution file (Pliku rozdzielczości), aby uzyskać więcej informacji.

- Ustaw wyższą częstotliwość odświeżania monitora. Przejdź do ustawień wyświetlacza swojego urządzenia i poszukaj opcji częstotliwości odświeżania. Ustaw maksymalną częstotliwość odświeżania.
- 2. Przejdź do menu konfiguracji w danej grze i zmień częstotliwość klatek lub częstotliwość odświeżania.

3. Sprawdź, czy częstotliwość odświeżania monitora została zmieniona. Patrz Sprawdzanie aktualnej częstotliwości odświeżania na stronie 50.

 Jeśli prezentowana maksymalna częstotliwość odświeżania nie jest dostępna w menu, sprawdź następujące elementy:

- upewnij się, czy przewód HDMI lub DisplayPort jest prawidłowo podłączony do komputera i monitora.

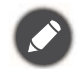

- upewnij się, że urządzenie obsługuje maksymalną częstotliwość odświeżania monitora.
- upewnij się, że dana gra obsługuje maksymalną częstotliwość odświeżania monitora.

Procedury dostosowywania częstotliwości odświeżania różnią się w zależności od urządzenia/gry.
 Szczegółowe informacje na ten temat można znaleźć w dokumencie Pomoc dołączonym do urządzenia i gry.

#### Udostępnianie zestawu klawiatury, myszy i innych urządzeń peryferyjnych USB za pomocą KVM (tylko w modelach EX271Q)

Za pomocą KVM można przełączać urządzenia sterujące (tj. klawiaturę i mysz) oraz inne urządzenia peryferyjne USB między wieloma źródłami wideo.

Przy odpowiednich połączeniach wyświetlacz zostanie przełączony na dostępne wejście, a jednocześnie przełączone zostanie sterowanie klawiaturą i myszą.

- 1. Podłącz co najmniej 2 źródła wideo do monitora. Połączenie USB-C<sup>™</sup> należy wykonać prawidłowo. Patrz Podłączanie przewodu wideo. na stronie 29 w celu uzyskania odniesienia.
- 2. Podłącz prawidłowo kabel HDMI lub DP.
  - Połączenia wysyłające HDMI i USB
  - Połączenia wysyłające DisplayPort i USB
- 3. Podłącz urządzenia sterujące i inne urządzenia peryferyjne USB do portów USB monitora.
- 4. Po prawidłowym wykonaniu wielu zestawów połączeń funkcja **KVM** zostanie włączona automatycznie. Możesz przełączyć wyświetlacz i sterowanie za pomocą klawisza 🖃 na pilocie.

## Poruszanie się po menu głównym

Z menu OSD (menu ekranowe) można korzystać w celu dostosowywania wszystkich ustawień monitora.

Naciśnij (, aby wyświetlić **Krótkie menu** i wybierz **Menu**, aby uzyskać dostęp do menu głównego. Szczegóły znaleźć można w rozdziale Kontroler 5-kierunkowy i podstawowe funkcje menu na stronie 44.

Dostępne opcje menu mogą się różnić w zależności od źródła sygnału wejściowego, funkcji oraz ustawień. Niedostępne opcje menu zostaną wyszarzone. Niedostępne przyciski będą nieaktywne, a odpowiednie ikony menu ekranowego znikną. W przypadku modeli bez niektórych funkcji ich ustawienia i powiązane pozycje nie będą wyświetlane w menu.

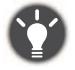

Języki menu OSD mogą różnić się w przypadku produktu dostarczanego w Twoim regionie, należy zapoznać się z tematem Język na stronie 69 w punktach **System** i **Ustaw. OSD**, aby uzyskać więcej szczegółowych informacji.

Więcej informacji dotyczących każdego menu można znaleźć na następujących stronach:

- Menu Tryb koloru na stronie 53
- Menu Eye Care na stronie 60
- Menu Audio na stronie 62
- Menu Wejście na stronie 64
- Krótkie menu na stronie 66
- Menu System na stronie 68

## Menu Tryb koloru

| Color Mode: Fantasy<br>Audio mode: Surround |                     | HDR: OFF<br>FreeSync: OFF |                               | 2560 x 1440<br>180 Hz |
|---------------------------------------------|---------------------|---------------------------|-------------------------------|-----------------------|
| Color Mode 🛛 🖌                              | Sci-fi<br>Realistic |                           | Light Tuner<br>Color Vibrance | 50                    |
| Audio                                       | Fantasy             | ✓₄                        | Brightness                    |                       |
| Input                                       | Cinema              |                           | Shadow Phage                  |                       |
| Quick Menu                                  | Display HDR         |                           | B.I.+                         |                       |
| System                                      | Display P3          |                           | Gamma                         |                       |
|                                             | sRGB                |                           | Contrast                      |                       |
|                                             | Custom              |                           | Color Temperature             |                       |
| 🔹 Back                                      | 🔶 Adjust            |                           |                               |                       |

- 1. Naciśnij 💽 / 💽 / 🔹, aby wyświetlić Krótkie menu.
- 2. Wybierz Menu z Krótkie menu.
- 3. Użyj przycisków 💿 lub 💿, aby wybrać opcję **Tryb koloru**.
- 4. Aby przejść do podmenu, wybierz 🙅, a następnie użyj przycisku 🙅 lub 🙅, aby wybrać element menu.
- 5. Aby wprowadzić zmiany, użyj przycisku 🕥 lub 🕥, albo naciśnij 💽, aby zatwierdzić wybór.
- 6. Aby powrócić do poprzedniego menu, wybierz 💽.
- 7. Aby wyjść z menu, wybierz 😳.

| Element     | Funkcja                                                                                                    | Zakres |
|-------------|----------------------------------------------------------------------------------------------------|--------|
| Tryb koloru | Wybierz taki tryb koloru, który najlepiej odpowiada<br>obrazom wyświetlanym na ekranie. Wybrany tryb można<br>dostosować w zależności od potrzeb. Dostępne opcje<br>menu mogą się różnić w zależności od źródła sygnału<br>wejściowego, funkcji oraz ustawień. |        |

| Element | Funkcja                                           | Zakres                                                                                                    |                                                                                         |
|---------|---------------------------------------------------|----------------------------------------------------------------------------------------------------|-----------------------------------------------------------------------------------------|
|         | Sci-fi                                            | Wzmacnia metaliczną teksturę, tworząc<br>futurystyczną atmosferę.                                                                                                    | <ul><li>Light Tuner</li><li>Color Vibrance</li></ul>                                    |
|         | Realistyczny                                      | Zapewnia wyjątkowo realistyczny kontrast<br>i naturalne nasycenie.                                                                                                    | <ul><li>Jasność</li><li>Shadow Phage</li></ul>                                          |
|         | Fantazja                                          | Uwydatnia teksturę skóry, twardość<br>kamienia i migotanie ognia.                                                                                                    | • B.I.+<br>• Gamma                                                                      |
|         | Kino                                              | Dla oglądania filmów wideo.                                                                                                    | Kontrast                                                                                |
|         | Display HDR /<br>HDR                              | Spowoduje to włączenie funkcji HDR dla<br>treści zgodnych ze standardami<br>DisplayHDR™ (certyfikat VESA).                                                                                 | <ul><li>Temp.</li><li>barwowa</li><li>AMA</li></ul>                                     |
|         | <b>Display P3</b><br>(tylko<br>wybrane<br>modele) | Dla lepszej reprezentacji dopasowania<br>kolorów z użyciem Standard Display P3.                                                                                                    | <ul> <li>Blur Reduction</li> <li>Ostrość</li> <li>Kontrola<br/>podświetlenia</li> </ul> |
|         | sRGB                                              | Do lepszej reprezentacji dopasowania<br>kolorów z urządzeniami peryferyjnymi<br>obsługującymi technologię sRGB.                                                                            | <ul> <li>Zapisz jako</li> <li>Resetować<br/>kolor</li> </ul>                            |
|         | Niestandard.                                      | Powoduje zastosowanie kombinacji<br>ustawień koloru zdefiniowanej przez<br>użytkowników.                                                                                                   |                                                                                         |
|         | Gracz 1                                           | Zapisuje nowe niestandardowe ustawienia                                                                                                    |                                                                                         |
|         | Gracz 2                                           | wyswietiania.                                                                                                    |                                                                                         |
|         | Gracz 3                                           |                                                                                                    |                                                                                         |
|         | <b>A.I.</b><br>(tylko<br>wybrane<br>modele)       | Monitor identyfikuje ekran gry i zapewnia<br>najbardziej odpowiednie ustawienia<br>kolorów. Pobierz <b>Color Shuttle</b> z witryny<br>BenQ, aby włączyć funkcję sztucznej<br>inteligencji. | <ul> <li>Jasność</li> <li>AMA</li> <li>Resetować<br/>kolor</li> </ul>                   |

Dostępne opcje menu mogą się różnić w zależności od źródła sygnału wejściowego, funkcji oraz ustawień. Zapoznaj się z Dostępne opcje menu dla każdego Tryb koloru na stronie 57, aby uzyskać więcej informacji.

| Element                                        | Funkcja                                                                               | Zakres       |
|------------------------------------------------|---------------------------------------------------------------------------------------|--------------|
| <b>Light Tuner</b><br>(tylko wybrane<br>tryby) | Podkreśla ciemne odcienie, zwiększając jednocześnie<br>jasność, kontrast i nasycenie. | Od -10 do 10 |

| Element                                                  | Funkcja                                                                                                    | Zakres                  |
|----------------------------------------------------------|----------------------------------------------------------------------------------------------------|-------------------------|
| <b>Color Vibrance</b><br>(tylko wybrane<br>tryby)        | Zapewnia różne zestawy ustawień kolorów. Po<br>zastosowaniu można dostosować niektóre ustawienia<br>kolorów w odpowiednich menu.                                                                                                    | Od 0 do 20              |
| Jasność                                                  | Dostosowuje równowagę jasnych i ciemnych odcieni.                                                                                                    | Od 0 do 100             |
| <b>Shadow Phage</b><br>(tylko wybrane<br>modele / tryby) | <ul> <li>Technologia automatycznej regulacji kontrastu w czasie rzeczywistym zapewnia optymalną prezentację szczegółów w różnych warunkach otoczenia w grze.</li> <li>Aby określić poziom kontrastu, można pracować z użyciem Light Tuner.</li> </ul>                                                                                                    | •Włączony<br>•Wyłącz.   |
| <b>B.I.+</b><br>(tylko wybrane<br>tryby)                 | Włącza lub wyłącza funkcję Brightness Intelligence Plus.<br>Wbudowany czujnik światła współpracuje z technologią<br>Brightness Intelligence w celu wykrywania światła<br>otoczenia, jasności i kontrastu obrazu, a następnie<br>automatycznie dostosowuje ustawienia ekranu. Zapoznaj<br>się z Automatyczna regulacja jasności ekranu (Brightness<br>Intelligence Plus) na stronie 49, aby uzyskać więcej<br>informacji. | • Włączony<br>• Wyłącz. |
| <b>Gamma</b><br>(tylko wybrane<br>tryby)                 | Reguluje sygnał luminancji.                                                                                                    | Od 1 do 5               |
| Kontrast                                                 | Dostosowuje wielkość różnicy pomiędzy ciemnymi i<br>jasnymi miejscami.                                                                                                    | Od 0 do 100             |

| Element                                                                         | Funkcja                                                                                                    | Zakres                                                                                                    |                                                                                       |
|---------------------------------------------------------------------------------|----------------------------------------------------------------------------------------------------|----------------------------------------------------------------------------------------------------|---------------------------------------------------------------------------------------|
| <b>Temp.</b><br><b>barwowa</b><br>(tylko wybrane<br>tryby)                      | Normalny                                                                                                    | Umożliwia oglądanie obrazu wideo lub<br>fotografii, wyświetlanych w naturalnych<br>kolorach. Jest to domyślne, fabryczne<br>ustawienie koloru.                                                                                                    |                                                                                       |
|                                                                                 | Niebieskawy                                                                                                    | Powoduje zastosowanie chłodnego<br>zabarwienia obrazu i jest fabrycznym<br>wstępnie ustalonym ustawieniem<br>standardu białego koloru dla komputerów<br>PC.                                                                                                    |                                                                                       |
|                                                                                 | Czerwonawy                                                                                                    | Powoduje zastosowanie ciepłego<br>zabarwienia obrazu i jest fabrycznym<br>wstępnie ustalonym ustawieniem<br>standardu białego koloru dla papieru<br>gazetowego.                                                                                                    |                                                                                       |
|                                                                                 | Zdef. użytk.                                                                                                    | Można dostosowywać mieszanie<br>czerwonego, zielonego i niebieskiego<br>koloru podstawowego w celu<br>wprowadzania zmian zabarwienia kolorów<br>obrazu. Przejdź do kolejno następujących<br>po sobie menu C (czerwony), Z (zielony) i<br>N (niebieski), aby zmienić ustawienia.<br>Zmniejszanie wartości dla jednego lub<br>więcej kolorów będzie powodować<br>zmniejszenie odpowiadającego im wpływu<br>na zabarwienie kolorów obrazu. (Na<br>przykład, w miarę zmniejszania poziomu<br>koloru Niebieski obraz będzie nabierał<br>stopniowo zabarwienia żółtawego. Gdy<br>jest zmniejszany poziom zieleni,<br>zabarwienie obrazu będzie stawać się<br>purpurowe.) | <ul> <li>C (Od 0 do 100)</li> <li>Z (Od 0 do 100)</li> <li>N (Od 0 do 100)</li> </ul> |
| АМА                                                                             | Poprawia czas                                                                                                    | reakcji panelu LCD dla odcieni szarości.                                                                                                    | Od 0 do 3                                                                             |
| Blur Reduction<br>(Redukcja<br>rozmazania<br>ruchu)<br>(tylko wybrane<br>tryby) | Zmniejsza rozt<br>wideo.<br>Zwróć uwag<br>uruchomieni<br>- Powoduje z<br>- Powoduje v<br>- Dostępne t<br>przekracza | mycie ruchu w grach i podczas odtwarzania<br>ę na działanie funkcji Blur Reduction po<br>u.<br>zmniejszenie jasności.<br>wyłączenie funkcji zapobiegania migotaniu.<br>ylko wtedy, gdy częstotliwość odświeżania<br>i 100 Hz.                                                                                                    |                                                                                       |

| Element                                                       | Funkcja                                                                                                    | Zakres                              |
|---------------------------------------------------------------|----------------------------------------------------------------------------------------------------|-------------------------------------|
| Ostrość                                                       | Dostosowuje czystość i widoczność krawędzi obiektów<br>obrazu.                                                                                                    | Od 0 do 10                          |
| <b>Kontrola<br/>podświetlenia</b><br>(tylko wybrane<br>tryby) | (Dostępne tylko wtedy, gdy źródło jest zgodne z trybem<br>HDR.) Po włączeniu monitor może migotać podczas<br>odtwarzania treści HDR, ponieważ podświetlenie zmienia<br>się dynamicznie wraz z zawartością. To normalne<br>zjawisko. W razie potrzeby możesz wyłączyć tę funkcję. | • Włączony<br>• Wyłącz.             |
| <b>Zapisz jako</b><br>(tylko wybrane<br>tryby)                | Zapisuje nowe niestandardowe ustawienia wyświetlania.                                                                                                    | • Gracz 1<br>• Gracz 2<br>• Gracz 3 |
| Resetować<br>kolor                                            | Resetuje niestandardowe ustawienia kolorów na domyślne wartości fabryczne.                                                                                                    | •TAK<br>•NIE                        |

## Dostępne opcje menu dla każdego **Tryb koloru**

W zależności od ustawionej opcji **Tryb koloru** dostępne opcje regulacji koloru mogą być różne. Lista służy wyłącznie jako odniesienie, ponieważ dostępne opcje również różnią się w zależności od wejścia. Niedostępne opcje menu zostaną wyszarzone.

#### Do treści SDR

| EX271Q                    | Sci-fi           | Realistyczny     | Fantazja         | Kino             | Display P3 | sRGB | Niestandard.     | Gracz 1 /<br>Gracz 2 /<br>Gracz 3 | A.I. |
|---------------------------|------------------|------------------|------------------|------------------|------------|------|------------------|-----------------------------------|------|
|                           |                  |                  |                  |                  |            |      |                  | 0.002.0                           |      |
| Light Tuner               | V                | V                | V                | V                | Х          | Х    | V                | V                                 | Х    |
| Color Vibrance            | V                | V                | V                | V                | х          | х    | V                | V                                 | Х    |
| Shadow Phage              | V                | V                | V                | V                | х          | х    | V                | V                                 | х    |
| Jasność                   | V                | V                | V                | V                | V          | V    | V                | V                                 | V    |
| Kontrast                  | V <sup>(1)</sup> | V <sup>(1)</sup> | V <sup>(1)</sup> | V <sup>(1)</sup> | V          | V    | V <sup>(1)</sup> | V <sup>(1)</sup>                  | х    |
| Ostrość                   | V                | V                | V                | V                | V          | V    | V                | V                                 | х    |
| Gamma                     | V <sup>(1)</sup> | V <sup>(1)</sup> | V <sup>(1)</sup> | V <sup>(1)</sup> | х          | х    | V <sup>(1)</sup> | V <sup>(1)</sup>                  | х    |
| Temp. barwowa             | V <sup>(2)</sup> | V <sup>(2)</sup> | V <sup>(2)</sup> | х                | х          | х    | V <sup>(1)</sup> | V <sup>(1)</sup>                  | х    |
| AMA                       | V                | V                | V                | V                | V          | V    | V                | V                                 | V    |
| Blur Reduction            | V                | V                | V                | х                | х          | х    | V                | V                                 | х    |
| Kontrola<br>podświetlenia | х                | Х                | х                | х                | Х          | х    | х                | х                                 | Х    |
| B.I.+                     | V                | V                | V                | V                | Х          | Х    | V                | V                                 | Х    |
| Low Blue Light            | V                | V                | V                | V                | Х          | Х    | V                | V                                 | Х    |
| Osłabienie koloru         | V                | V                | V                | V                | Х          | Х    | V                | V                                 | Х    |

| EX251/EX271               | Sci-fi           | Realistyczny     | Fantazia         | Kino             | Display P3 | sRGB | Niestandard      | Gracz 1 /<br>Gracz 2 / | Δ1 |
|---------------------------|------------------|------------------|------------------|------------------|------------|------|------------------|------------------------|----|
| Opcje                     | 001 11           | Realistyczny     | i untulju        | rano             | Display ro | ones | Theotalian a.    | Gracz 3                | ,  |
| Light Tuner               | V                | V                | V                | V                | Х          | х    | V                | V                      | Х  |
| Color Vibrance            | V                | V                | V                | V                | Х          | х    | V                | V                      | Х  |
| Jasność                   | V                | V                | V                | V                | V          | V    | V                | V                      | V  |
| Kontrast                  | V <sup>(1)</sup> | V <sup>(1)</sup> | V <sup>(1)</sup> | V <sup>(1)</sup> | V          | V    | V <sup>(1)</sup> | V <sup>(1)</sup>       | х  |
| Ostrość                   | V                | V                | V                | V                | V          | V    | V                | V                      | Х  |
| Gamma                     | V <sup>(1)</sup> | V <sup>(1)</sup> | V <sup>(1)</sup> | V <sup>(1)</sup> | х          | х    | V <sup>(1)</sup> | V <sup>(1)</sup>       | х  |
| Temp. barwowa             | V <sup>(2)</sup> | V <sup>(2)</sup> | V <sup>(2)</sup> | х                | х          | х    | V <sup>(1)</sup> | V <sup>(1)</sup>       | х  |
| AMA                       | V                | V                | V                | V                | V          | V    | V                | V                      | V  |
| Blur Reduction            | V                | V                | V                | х                | х          | х    | V                | V                      | х  |
| Kontrola<br>podświetlenia | х                | х                | х                | х                | х          | х    | х                | Х                      | Х  |
| B.I.+                     | V                | V                | V                | V                | х          | х    | V                | V                      | х  |
| Low Blue Light            | V                | V                | V                | V                | х          | Х    | V                | V                      | х  |
| Osłabienie koloru         | V                | V                | V                | V                | Х          | Х    | V                | V                      | Х  |

#### Do treści HDR

| EX271Q<br>Opcje           | Sci-fi HDRi      | Realistyczny<br>HDRi | Fantazja<br>HDRi | Kino<br>HDRi     | Display HDR | Gracz 1 HDRi /<br>Gracz 2 HDRi /<br>Gracz 3 HDRi | A.I. HDRi |
|---------------------------|------------------|----------------------|------------------|------------------|-------------|--------------------------------------------------|-----------|
| Light Tuner               | V                | V                    | V                | V                | х           | V                                                | Х         |
| Color Vibrance            | V                | V                    | V                | V                | x           | V                                                | х         |
| Shadow Phage              | v                | V                    | V                | V                | х           | V                                                | х         |
| Jasność                   | v                | V                    | V                | V                | v           | V                                                | V         |
| Kontrast                  | V <sup>(1)</sup> | V <sup>(1)</sup>     | V <sup>(1)</sup> | V <sup>(1)</sup> | x           | V <sup>(1)</sup>                                 | х         |
| Ostrość                   | v                | V                    | V                | V                | v           | V                                                | х         |
| Gamma                     | x                | х                    | х                | Х                | x           | х                                                | х         |
| Temp. barwowa             | V <sup>(2)</sup> | V <sup>(2)</sup>     | V <sup>(2)</sup> | х                | x           | V <sup>(1)</sup>                                 | х         |
| AMA                       | v                | V                    | V                | V                | V           | V                                                | V         |
| Blur Reduction            | v                | V                    | V                | х                | x           | V                                                | х         |
| Kontrola<br>podświetlenia | x                | x                    | х                | х                | V           | х                                                | х         |
| B.I.+                     | v                | V                    | V                | V                | x           | V                                                | х         |
| Low Blue Light            | v                | V                    | V                | V                | х           | V                                                | х         |
| Osłabienie koloru         | v                | V                    | V                | V                | x           | V                                                | х         |

| EX251/EX271               | Sci-fi HDRi      | Realistyczny     | Fantazja         | Kino             | Display HDR      | Gracz 1 HDRi /<br>Gracz 2 HDRi / | A.I. HDRi |  |
|---------------------------|------------------|------------------|------------------|------------------|------------------|----------------------------------|-----------|--|
| Opcje                     |                  | HDRi             | HDRi             | HDRi             |                  | Gracz 3 HDRi                     |           |  |
| Light Tuner               | V                | V                | V                | V                | х                | V                                | х         |  |
| Color Vibrance            | V                | V                | V                | V                | х                | V                                | Х         |  |
| Jasność                   | V                | V                | V                | V                | V <sup>(3)</sup> | V                                | V         |  |
| Kontrast                  | V <sup>(1)</sup> | V <sup>(1)</sup> | V <sup>(1)</sup> | V <sup>(1)</sup> | х                | V <sup>(1)</sup>                 | х         |  |
| Ostrość                   | V                | V                | V                | V                | V                | V                                | Х         |  |
| Gamma                     | х                | Х                | х                | Х                | х                | Х                                | х         |  |
| Temp. barwowa             | V <sup>(2)</sup> | V <sup>(2)</sup> | V <sup>(2)</sup> | х                | х                | V                                | х         |  |
| AMA                       | V                | V                | V                | V                | V                | V                                | V         |  |
| Blur Reduction            | V                | V                | V                | Х                | х                | V                                | Х         |  |
| Kontrola<br>podświetlenia | х                | х                | х                | Х                | V                | Х                                | х         |  |
| B.I.+                     | V                | V                | V                | V                | Х                | V                                | Х         |  |
| Low Blue Light            | V                | V                | V                | V                | х                | V                                | Х         |  |
| Osłabienie koloru         | V                | V                | V                | V                | Х                | V                                | Х         |  |

#### • V: Dostępne.

• X: Niedostępne.

- <sup>(1)</sup>: Dostępna tylko, gdy wyłączona jest funkcja **B.I.+**
- (2): Dostępne tylko wtedy, gdy opcja B.I.+ jest wyłączona i opcja Temp. barwowa jest ustawiona na Zdef. użytk.
- <sup>(3)</sup>: Dostępna tylko, gdy wyłączona jest funkcja **Kontrola podświetlenia**.

## Menu Eye Care

| Color Mode: Fantasy<br>Audio mode: Surround                        |                                           | HDR:<br>FreeS | OFF<br>Sync: OFF   | 2560 x 1440<br>180 Hz |
|--------------------------------------------------------------------|-------------------------------------------|---------------|--------------------|-----------------------|
| Color Mode<br>Eye care 4<br>Audio<br>Input<br>Quick Menu<br>System | B.I.+<br>Low Blue Light<br>Color Weakness |               | Sensor Sensitivity | 50                    |
| 🔶 Back                                                             | Adjust                                    |               |                    |                       |

- 1. Naciśnij 🔶 / 🔶 / 🏟, aby wyświetlić **Krótkie menu**.
- 2. Wybierz Menu z Krótkie menu.
- 3. Użyj przycisków 💿 lub 💿, aby wybrać opcję **Eye Care**.
- 4. Aby przejść do podmenu, wybierz 🙅, a następnie użyj przycisku 🙅 lub 🙅, aby wybrać element menu.
- 5. Aby wprowadzić zmiany, użyj przycisku 🐑 lub 💽, albo naciśnij 💽, aby zatwierdzić wybór.
- 6. Aby powrócić do poprzedniego menu, wybierz 💽.
- 7. Aby wyjść z menu, wybierz 😳.

| Element                                     | Funkcja                                     | Zakres                                                                                                    |             |  |  |  |  |
|---------------------------------------------|---------------------------------------------|----------------------------------------------------------------------------------------------------|-------------|--|--|--|--|
| <b>B.I.+</b><br>(Brightness<br>Intelligence | Jeśli włączo<br>trybu w menu<br>ustawienia. | eśli włączona jest funkcja Brightness Intelligence Plus z<br>ybu w menu <b>Tryb koloru</b> , dostępne tu będą powiązane<br>stawienia.                                                               |             |  |  |  |  |
| 1 103)                                      | Czułość<br>czujnika                         | Dostosowuje czułość czujnika światła w celu<br>zmiany zakresu jasności, która ma być<br>wykrywana. Może to być przydatne do korekcji<br>nierównomiernego oświetlenia podczas<br>wykrywania światła. | Od 0 do 100 |  |  |  |  |

| Element              | Funkcja                                        | unkcja                                                                                                    |            |  |  |  |  |  |
|----------------------|------------------------------------------------|----------------------------------------------------------------------------------------------------|------------|--|--|--|--|--|
| Low Blue<br>Light    | Powoduje zm<br>na ekranie, al<br>niebieskie św | Od 0 do 5                                                                                                    |            |  |  |  |  |  |
|                      | Im wyższa<br>światła.                          |                                                                                                    |            |  |  |  |  |  |
|                      | Tryb Niesta<br>Rheinland<br>na Normal          | <b>andard.</b> w obszarze <b>Tryb koloru</b> jest zgodny z TÜV<br>Low Blue Light, gdy opcja <b>Temp. barwowa</b> jest ustawiona<br><b>ny</b> i opcja <b>Low Blue Light</b> jest ustawiona na <b>5</b> . |            |  |  |  |  |  |
| Osłabienie<br>koloru | Umożliwia do<br>ułatwienia icł<br>trudności.   | ostosowanie wyświetlania kolorów w celu<br>n rozróżniania osobom mającym z tym                                                                                                    |            |  |  |  |  |  |
|                      | Filtr<br>czerwony                              | Decyduje o sile filtra czerwonego. Im większa<br>wartość, tym mocniejszy efekt.                                                                                                    | Od 0 do 20 |  |  |  |  |  |
|                      | Filtr zielony                                  | Decyduje o sile filtra zielonego. Im większa<br>wartość, tym mocniejszy efekt.                                                                                                    | Od 0 do 20 |  |  |  |  |  |

## Menu **Audio**

| Color Mode: Fantasy<br>Audio mode: Surround                      | i                                    | HDR: OFF<br>FreeSync: Of | Ŧ  | 2560 x 1440<br>180 Hz |
|------------------------------------------------------------------|--------------------------------------|--------------------------|----|-----------------------|
| Color Mode<br>Eye care<br>Audio<br>Input<br>Quick Menu<br>System | Volume<br>Audio mode<br>Gain<br>Mute | ~                        | 25 |                       |
| 🔶 Back                                                           | 🔶 Adjust                             |                          |    |                       |

- 1. Naciśnij 💽 / 💽 / 💭, aby wyświetlić **Krótkie menu**.
- 2. Wybierz Menu z Krótkie menu.
- 3. Użyj przycisków 💿 lub 💽, aby wybrać opcję Audio.
- 4. Aby przejść do podmenu, wybierz 🗼, a następnie użyj przycisku 🗼 lub 雧, aby wybrać element menu.
- 5. Aby wprowadzić zmiany, użyj przycisku 💿 lub 💽, albo naciśnij 💽, aby zatwierdzić wybór.
- 6. Aby powrócić do poprzedniego menu, wybierz 💬.
- 7. Aby wyjść z menu, wybierz 😳.

| Element  | Funkcja              | Zakres     |
|----------|----------------------|------------|
| Głośność | Regulacja głośności. | Od 0 do 50 |

| Element     | Funkcja                                                                      |                                                                                                    | Zakres            |  |  |
|-------------|------------------------------------------------------------------------------|----------------------------------------------------------------------------------------------------|-------------------|--|--|
| Tryb audio  | Wybiera jeden<br>w określonych                                               | ı z korektorów, aby uzyskać najlepszy efekt audio<br>h scenariuszach.                                                                                                    |                   |  |  |
|             | <b>Przestrzenny</b><br>(EX271Q)                                              | Ten tryb symuluje głęboki, wielokierunkowy<br>dźwięk dla słuchawek i jest idealny do<br>wzbogacenia głębokich wrażeń dźwiękowych w<br>grach.                                   |                   |  |  |
|             | <b>Gry</b><br>(EX251 /<br>EX271)                                             | Poprawia pozycjonowanie dźwięku, aby<br>słuchacz mógł zidentyfikować jego lokalizację<br>lub miejsca dochodzenia poszczególnych<br>dźwięków np. lecącej kuli lub kroków wroga. |                   |  |  |
|             | Kino                                                                         | Poprawia bas przy jednoczesnym utrzymaniu czystego wokalu.                                                                                                    |                   |  |  |
|             | Standard<br>(EX271Q)                                                         | Balansuje wszystkie ustawienia do użycia bez<br>określonego scenariusza.                                                                                                    |                   |  |  |
|             | <b>Na żywo/Pop</b><br>(EX251 /<br>EX271)                                     | Utrzymuje harmonię muzyki i wokalu jak w<br>występie na żywo.                                                                                                    |                   |  |  |
| Wzmocnienie | Ten monitor je<br>dostosować u<br>skonfigurować<br>dźwięku.                  | est wyposażony we wbudowany DAC. Należy<br>stawienie wzmocnienia, aby odpowiednio<br>ć słuchawki w celu uzyskania lepszej reprodukcji                                          | •Wysoka<br>•Niska |  |  |
|             | Dla słuchawek                                                                | o wysokiej impedancji, wybierz <b>Wysoka</b> .                                                                                                    |                   |  |  |
|             | Dla słuchawek o niskiej impedancji, wybierz <b>Niska</b> .                   |                                                                                                    |                   |  |  |
|             | Ustawienie N<br>o wysokiej iu<br>przypadku u<br>uszkodzenia<br>sprzętu, nale |                                                                                                    |                   |  |  |
| Wycisz      | Wycisza sygna                                                                | ał wejściowy dźwięku.                                                                                                    | • Włączony        |  |  |
|             |                                                                              |                                                                                                    | • Wyłącz.         |  |  |

## Menu **Wejście**

| Color Mode: Fantasy<br>Audio mode: Surround                      | HI<br>I Fr                                                           | DR: OFF<br>eeSync: OFF             | 2560 x 1440<br>180 Hz                                                                                                    |
|------------------------------------------------------------------|----------------------------------------------------------------------|------------------------------------|----------------------------------------------------------------------------------------------------|
| Color Mode<br>Eye care<br>Audio<br>Input<br>Quick Menu<br>System | HDMI1<br>HDMI2<br>DP<br>USB-C<br>Auto Scan<br>HDMI CEC<br>CEC Switch | ALPHA<br>BRAVO<br>CHARLIE<br>DELTA | The Scenario<br>function allows users<br>to create up to 4<br>custom slots<br>bundling color<br>modes, color<br>settings, and audio<br>for different uses. |
| 🔶 Back                                                           | <∲→ Adjust                                                           | Confirm                            |                                                                                                    |

- 1. Naciśnij 💽 / 💽 / 💭, aby wyświetlić Krótkie menu.
- 2. Wybierz Menu z Krótkie menu.
- 3. Użyj przycisków 🔷 lub 🗼, aby wybrać opcję **Wejście**.
- 4. Aby przejść do podmenu, wybierz 🙅, a następnie użyj przycisku 🔮 lub 🔍, aby wybrać element menu.
- 5. Aby wprowadzić zmiany, użyj przycisku 🐑 lub 🐑, albo naciśnij 💽, aby zatwierdzić wybór.
- 6. Aby powrócić do poprzedniego menu, wybierz 💽.
- 7. Aby wyjść z menu, wybierz 💬.

| Element                                         | Funkcja                                                                                                | Zakres                          |
|-------------------------------------------------|----------------------------------------------------------------------------------------------------|---------------------------------|
| HDMI1                                           | To ustawienie należy wykorzystywać do zmiany sygnału<br>wejściowego odpowiedniego dla typu stosowanego | • ALPHA                         |
| HDMI2                                           | złącza kabla sygnału wizji.                                                                            | ·BRAVO<br>·CHARLIF              |
| DP                                              | Można wprowadzić scenariusz dla wejścia. Zapoznaj się                                                  | ·DELTA                          |
| <b>USB-C</b><br>(tylko w<br>modelach<br>EX271Q) | stronie 45, aby uzyskać więcej informacji.                                                             | (tylko w<br>modelach<br>EX271Q) |

| Element         | Funkcja                                                                                                    |                                                                                               | Zakres |
|-----------------|----------------------------------------------------------------------------------------------------|-----------------------------------------------------------------------------------------------|--------|
| Auto-skanowanie | Po włączeniu tej fu<br>umieszczone w pęt                                                                                        | •Włączony<br>•Wyłącz.                                                                         |        |
| HDMI CEC        | Włączenie tej opcji<br>urządzeniami zgod<br>Electronics Control<br>HDMI. Dostępne ele<br>zależności od urząc                    | • Włączony<br>• Wyłącz.                                                                       |        |
|                 | Aktualnie testowan                                                                                                    |                                                                                               |        |
|                 | • PS5, PS4                                                                                                    |                                                                                               |        |
|                 | Xbox One/Xbox S                                                                                                    |                                                                                               |        |
|                 | <ul> <li>Switch</li> </ul>                                                                                                    |                                                                                               |        |
| Przełącznik CEC | (Dostępne po włąc:                                                                                                    |                                                                                               |        |
|                 | Określa sposób prz<br>urządzenia zgodne<br>zostanie wykryte.                                                                    |                                                                                               |        |
|                 | W pełni<br>automatyczny                                                                                                    | Automatycznie przełącza do nowego wejścia.                                                    |        |
|                 | Półautomatyczny                                                                                                    | Po potwierdzeniu zostanie<br>wyświetlony komunikat i wejście<br>zostanie przełączone na nowe. |        |
|                 | Wyłącz.Funkcja przełącznika jest<br>wyłączona. Należy ręcznie<br>przełączyć wejście na to z<br>urządzenia kompatybilnego z CEC. |                                                                                               |        |

## Krótkie menu

| Color Mode: Fantasy<br>Audio mode: Surround                      | HD<br>d Fre                        | DR: OFF<br>eeSync: OFF                                                    | 2560 x 1440<br>180 Hz                                                                                         |
|------------------------------------------------------------------|------------------------------------|---------------------------------------------------------------------------|----------------------------------------------------------------------------------------------------|
| Color Mode<br>Eye care<br>Audio<br>Input<br>Quick Menu<br>System | ALPHA<br>BRAVO<br>CHARLIE<br>DELTA | <ul> <li>1. Light Tuner</li> <li>2. Brightness</li> <li>3. AMA</li> </ul> | Light Tuner<br>Color Vibrance<br>Brightness<br>Contrast<br>Shadow Phage<br>AMA<br>Sharpness<br>Low Blue Light |
| 🔶 Back                                                           | 🗼 Adjust                           | <ul><li>Confirm</li></ul>                                                 |                                                                                                    |

- 1. Naciśnij 💽 / 💽 / 💭, aby wyświetlić **Krótkie menu**.
- 2. Wybierz Menu z Krótkie menu.
- 3. Użyj przycisków 💿 lub 💽, aby wybrać opcję **Krótkie menu**.
- 4. Aby przejść do podmenu, wybierz 🗼, a następnie użyj przycisku 🔯 lub 🗼, aby wybrać element menu.
- 5. Aby wprowadzić zmiany, użyj przycisku 🕥 lub 💽, albo naciśnij 💽, aby zatwierdzić wybór.
- 6. Aby powrócić do poprzedniego menu, wybierz 😳.
- 7. Aby wyjść z menu, wybierz 😳.

| Element                              | Funkcja                                                | Zakres                                                             |
|--------------------------------------|--------------------------------------------------------|--------------------------------------------------------------------|
| ALPHA                                | Pozwala skonfigurować 3 ustawienia, które można        | Light Tuner                                                        |
| BRAVO                                | często dostosowywać od <b>Krótkie menu</b> dla każdego | Color Vibrance                                                     |
|                                      | na stronie 42 i Personalizacja Krótkie menu dla        | <ul> <li>Jasność</li> </ul>                                        |
| CHARLIE                              | danego scenariusza na stronie 46.                      | Kontrast                                                           |
| <b>DELTA</b><br>(tylko w<br>modelach | Ostępne opcje różnią się w zależności od modelu.       | <ul> <li>Shadow Phage<br/>(tylko w modelach<br/>EX271Q)</li> </ul> |
| EX271Q)                              |                                                        | • AMA                                                              |
|                                      |                                                        | Ostrość                                                            |
|                                      |                                                        | Low Blue Light                                                     |
|                                      |                                                        | • Celownik                                                         |
|                                      |                                                        | Blur Reduction                                                     |

## Menu System

| Color Mode: Fantasy<br>Audio mode: Surround                      | HDR:<br>d FreeS                                                                                                    | OFF<br>Sync: OFF         | 2560 x 1440<br>180 Hz                                       |
|------------------------------------------------------------------|----------------------------------------------------------------------------------------------------|--------------------------|-------------------------------------------------------------|
| Color Mode<br>Eye care<br>Audio<br>Input<br>Quick Menu<br>System | OSD Settings 4<br>FPS Counter<br>Crosshair<br>Auto Power off<br>LED Indicator<br>KVM<br>USB-C Awake<br>USB-C Configuration | Language<br>Display Time | 3 sec.<br>5 sec.<br>3 sec.<br>10 sec.<br>15 sec.<br>20 sec. |
| 🔹                                                                | 🔹 Adjust                                                                                                    | <i>, € Confirm</i>       |                                                             |

- 1. Naciśnij 💮 / 💮 / 🏟, aby wyświetlić **Krótkie menu**.
- 2. Wybierz Menu z Krótkie menu.
- 3. Użyj przycisków 💿 lub 💿, aby wybrać opcję **System**.
- 4. Aby przejść do podmenu, wybierz 🗼, a następnie użyj przycisku 🔍 lub 🗼, aby wybrać element menu.
- 5. Aby wprowadzić zmiany, użyj przycisku 🕥 lub 💽, albo naciśnij 💽, aby zatwierdzić wybór.
- 6. Aby powrócić do poprzedniego menu, wybierz 💽.
- 7. Aby wyjść z menu, wybierz 😳.

| Element     | Funkcja                                           |                                                                                                    | Zakres                                                                                                    |
|-------------|---------------------------------------------------|----------------------------------------------------------------------------------------------------|----------------------------------------------------------------------------------------------------|
| Ustaw. OSD  | Język                                             | Umożliwia ustawienie języka wyświetlania<br>menu OSD.<br>Opcje językowe wyświetlane w danym menu<br>OSD mogą różnić się od opcji przedstawionych<br>w kolumnie z prawej strony w zależności od<br>produktu dostarczanego do danego regionu.                                                       | <ul> <li>English</li> <li>Français</li> <li>Deutsch</li> <li>Italiano</li> <li>Español</li> <li>Polski</li> <li>Česky</li> <li>Magyar</li> <li>Română</li> <li>Nederlands</li> <li>Pycский</li> <li>Svenska</li> <li>Português</li> <li>ゴーマー</li> <li>日本語</li> <li>한국어</li> <li>繁體中文</li> <li>简体中文</li> </ul> |
|             | Czas<br>wyświetlania                              | Dostosowuje czas wyświetlania menu OSD.                                                                                                    | • 3 sek.<br>• 5 sek.<br>• 10 sek.<br>• 15 sek.<br>• 20 sek.                                                                                                    |
|             | Blokada OSD                                       | Zapobiega przypadkowym zmianom<br>wszystkich ustawień monitora. Kiedy ta<br>funkcja jest aktywna, zostaje wyłączone<br>operowanie elementami sterowania OSD<br>oraz przyciskami skrótów.<br>Aby odblokować elementy sterujące OSD,<br>naciśnij i przytrzymaj dowolny przycisk przez 10<br>sekund. |                                                                                                    |
| Licznik FPS | Określa, czy w<br>wyświetlana cz<br>rzeczywistym. | prawym górnym rogu ekranu ma być<br>zęstotliwość odświeżania w czasie                                                                                                    | • Włączony<br>• Wyłącz.                                                                                                    |

| Element                                        | Funkcja                                                             |                                                                                                    | Zakres                                        |
|------------------------------------------------|---------------------------------------------------------------------|----------------------------------------------------------------------------------------------------|-----------------------------------------------|
| Celownik                                       | Ustawia wyśw<br>celować w żąd                                       | • Wyłącz.<br>• •<br>• -¦-                                                                                            |                                               |
| Autom. wył.<br>Zasilania                       | Umożliwia usta<br>monitora w try                                    | •Wyłącz.<br>• 10 min.<br>• 20 min.<br>• 30 min.                                                                      |                                               |
| Wskaźnik<br>LED                                | Włącza lub wy                                                       | łącza wskaźnik LED przycisku zasilania.                                                                              | <ul> <li>Włączony</li> <li>Wyłącz.</li> </ul> |
| KVM                                            | Przełącza ster                                                      | owanie klawiaturą i myszą na różne wejścia.                                                                          |                                               |
| (tylko w<br>modelach<br>EX271Q)                | Autom.                                                              | Przełącza sterowanie klawiaturą i myszą na<br>dostępne wejście.                                                      |                                               |
|                                                | Port w górę                                                         | Przełącza sterowanie klawiaturą i myszą do<br>źródła wejściowego/monitora podłączonego<br>do portu wysyłającego USB. |                                               |
|                                                | USB-C                                                               | Przełącza sterowanie klawiaturą i myszą do<br>źródła wejściowego/monitora podłączonego<br>do portu USB-C™.           |                                               |
| USB-C<br>czuwanie                              | Jeśli ta funkcja<br>USB nie ma za                                   | a jest wyłączona, port USB-C™/koncentrator<br>silania, gdy monitor jest w trybie czuwania.                           | •Włączony<br>•Wvłacz.                         |
| (tylko w<br>modelach<br>EX271Q)                | Aby w porcie U<br>trybie czuwani                                    |                                                                                                    |                                               |
| USB-C<br>konfiguracija<br>(tylko w<br>modelach | Umożliwia usta<br>wejściowego v<br>Prędkość trans<br>ograniczeń tec |                                                                                                    |                                               |
| EX27 (Q)                                       | USB 2.0                                                             | Częstotliwość odświeżania: 2560 x 1440<br>przy 180Hz<br>Prodkoćć tranomicji USP: 480 Mb/c                            |                                               |
|                                                |                                                                     | Czastatliwaćć odćujetorie: 2560 v 1440                                                                               |                                               |
|                                                | USB 3. I Gen1                                                       | przy 60Hz<br>Prędkość transmisji USB: 5 Gb/s                                                                         |                                               |

| Element              | Funkcja                                                                                                    |                                                          |                                                                                                    | Zakres                |
|----------------------|----------------------------------------------------------------------------------------------------|----------------------------------------------------------|----------------------------------------------------------------------------------------------------|-----------------------|
| FreeSync             | Włącza lub wyłącza <b>FreeSync</b> .<br>Monitory obsługujące FreeSync pozwalają na<br>wyeliminowanie przerywania, migania lub drżenia obrazu<br>podczas gry. Po włączeniu tej funkcji funkcje FreeSync i<br>HDR są aktywowane z obsługą posiadanego monitora, karty<br>graficznej oraz sygnału wejściowego HDR. Dostępna<br>funkcja FreeSync różni się w zależności od treści.<br>Materia Aby uzyskać więcej informacji na temat działania funkcji<br>FreeSync <sup>™</sup> , odwiedź witrynę www.AMD.com. |                                                          |                                                                                                    | •Włączony<br>•Wyłącz. |
| Kompatybilny<br>z 4K | Włącz tę funkc<br>Xbox.                                                                                                    | sję, aby wyświ                                           | etlić zawartość HDR z konsoli                                                                                                   | •Włączony<br>•Wyłącz. |
| Wyśw.                | Tryb<br>wyświetlania                                                                                                    | Dzięki tej fur<br>niż 16:9, jest<br>geometryczi          | nkcji, obraz o proporcjach innych<br>: wyświetlany bez zniekształceń<br>nych.                                                   |                       |
|                      |                                                                                                    | Pełny                                                    | Skalowanie obrazu<br>wejściowego tak, że całkowicie<br>wypełnia ekran. Doskonałe<br>ustawienie do obrazu o<br>proporcjach 16:9. |                       |
|                      |                                                                                                    | Format<br>obrazu                                         | Obraz wejściowy jest<br>wyświetlany bez zniekształceń<br>geometrycznych i wypełnia<br>maksymalny obszar ekranu.                 |                       |
|                      |                                                                                                    | 1:1                                                      | Obraz jest wyświetlany w jego<br>faktycznej rozdzielczości bez<br>skalowania.                                                   |                       |
|                      | Overscan                                                                                                    | Nieznacznie<br>funkcja pozv<br>zakłóceń na<br>występują. | •Włączony<br>•Wyłącz.                                                                                                    |                       |
|                      | Zakr. RGB PC                                                                                                    | Określa zakr<br>która odpow<br>podłączonec               | • Auto<br>• RGB (0~255)<br>• RGB (16~235)                                                                                       |                       |

| Element           | Funkcja                                                                                                    | Zakres                                                                                                 |
|-------------------|----------------------------------------------------------------------------------------------------|----------------------------------------------------------------------------------------------------|
| Informacja        | Wyświetla informacje o produkcie.                                                                                                    | <ul> <li>Wejście</li> <li>Akt. rozd.</li> <li>Opt. rozd.</li> <li>HDR</li> <li>Nazwa modelu</li> </ul> |
| Reset.<br>wszyst. | <ul> <li>Resetuje wszystkie ustawienia trybów, kolorów i geometrii<br/>na domyślne wartości fabryczne.</li> <li>Po zresetowaniu systemu pojawi się monit o ustawienie<br/>scenariuszy dla dostępnych wejść. Zapoznaj się z Konfigurowanie<br/>monitora do różnych scenariuszy na stronie 45, aby uzyskać więcej<br/>informacji.</li> </ul> | •TAK<br>•NIE                                                                                           |
# Rozwiązywanie problemów

# Najczęściej zadawane pytania (FAQ)

## Obrazowanie

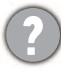

Obraz jest rozmyty.

Pobierz **Resolution file (Plik rozdzielczości)** z witryny internetowej (patrz Wsparcie techniczne dla produktu na stronie 4). Patrz **"Zmiana rozdzielczości ekranu"**. A następnie wybierz właściwą rozdzielczość, częstotliwość odświeżania i dokonaj regulacji na podstawie tych instrukcji.

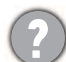

Czy obraz staje się nieostry przy rozdzielczościach niższych od standardowej (maksymalnej)?

Pobierz **Resolution file (Plik rozdzielczości)** z witryny internetowej (patrz Wsparcie techniczne dla produktu na stronie 4). Patrz **"Zmiana rozdzielczości ekranu"**. Wybierz rozdzielczość standardową.

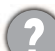

Widoczne są błędy pikseli.

Jeden z kilku pikseli jest zawsze czarny, jeden lub kilka pikseli są zawsze białe, jeden lub kilka pikseli są zawsze czerwone, zielone, niebieskie lub innego koloru.

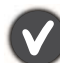

• Oczyść ekran LCD.

• Kilkakrotnie włącz-wyłącz zasilanie.

• Są to piksele, które są zawsze jasne lub ciemne; jest to naturalna wada, charakterystyczna dla technologii LCD.

Obraz ma nieodpowiedni kolor.

Wydaje się być zbyt żółty, niebieski lub różowy.

Przejdź do wybranego trybu koloru z **Tryb koloru**. Wybierz **Resetować kolor**, a następnie wybierz **TAK**, aby zresetować ustawienia koloru do domyślnych wartości fabrycznych.

Jeśli obraz nadal nie wygląda poprawnie i menu ekranowe OSD również ma nieodpowiedni kolor, oznacza to, że w sygnale brakuje jednego z trzech kolorów podstawowych. Sprawdź złącza kabli sygnałowych. Jeśli któryś z wtyków jest uszkodzony lub odłamany skontaktuj się ze sprzedawcą, aby uzyskać pomoc.

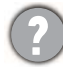

Obraz jest zniekształcony, błyska lub migocze.

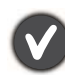

Pobierz **Resolution file (Plik rozdzielczości)** z witryny internetowej (patrz Wsparcie techniczne dla produktu na stronie 4). Patrz **"Zmiana rozdzielczości ekranu"**. A następnie wybierz właściwą rozdzielczość, częstotliwość odświeżania i dokonaj regulacji na podstawie tych instrukcji.

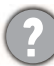

Monitor działa w jego własnej, niezmienionej rozdzielczości, ale obraz jest wciąż zniekształcony.

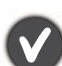

Obrazy z różnych źródeł sygnału mogą być zniekształcone lub rozciągnięte przy ustawieniu własnej rozdzielczości monitora. Żeby obraz z każdego źródła sygnału był wyświetlany w sposób optymalny, można ustawić odpowiednie proporcje tych źródeł za pomocą funkcji **Tryb wyświetlania**. Szczegółowe informacje można znaleźć w części **Tryb** wyświetlania na stronie 71.

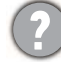

Obraz jest przesunięty w jednym kierunku.

Pobierz **Resolution file (Plik rozdzielczości)** z witryny internetowej (patrz Wsparcie techniczne dla produktu na stronie 4). Patrz **"Zmiana rozdzielczości ekranu"**. A następnie wybierz właściwą rozdzielczość, częstotliwość odświeżania i dokonaj regulacji na podstawie tych instrukcji.

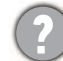

Na ekranie jest widoczny nikły cień pochodzący od wyświetlanego nieruchomego obrazu.

- Uaktywnij funkcję zarządzania energią, aby umożliwić komputerowi i monitorowi przechodzenie do trybu "uśpienia" z niskim zużyciem energii, kiedy nie są aktywnie wykorzystywane.
- Używaj wygaszacza ekranu, aby zapobiegać występowaniu retencji obrazu.

### Wskaźniki LED

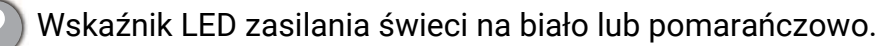

- Jeśli wskaźnik LED świeci ciągłym biało światłem, monitor jest włączony.
- Jeśli dioda LED na monitorze świeci się na biało i na ekranie widoczny jest komunikat Przekroczenie zakresu, oznacza to, że używasz trybu wyświetlania nie obsługiwanego przez monitor - zmień ustawienia na jedne z obsługiwanych trybów. Pobierz Resolution file (Plik rozdzielczości) z witryny internetowej (patrz Wsparcie techniczne dla produktu na stronie 4). Patrz "Zmiana rozdzielczości ekranu". A następnie wybierz właściwą rozdzielczość, częstotliwość odświeżania i dokonaj regulacji na podstawie tych instrukcji.
- Jeśli dioda LED na ekranie świeci się na pomarańczowo, aktywny jest tryb oszczędzania energii. Wciśnij dowolny przycisk klawiatury komputera lub porusz myszką. Jeśli to nie pomoże, sprawdź łącza kabla sygnałowego. Jeśli któryś z wtyków jest uszkodzony lub odłamany skontaktuj się ze sprzedawcą, aby uzyskać pomoc.
- Jeśli dioda LED nie świeci się, sprawdź gniazdko zasilania, zewnętrze źródło zasilania i przełącznik zasilania.

#### Elementy sterowania OSD

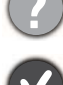

Nie są dostępne elementy sterujące OSD.

Aby odblokować elementy sterowania OSD, kiedy menu OSD jest zablokowane, naciśnij i przytrzymaj dowolny przycisk przez 10 sekund.

### Komunikaty OSD

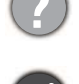

Podczas uruchamiania komputera na ekranie zostanie wyświetlony komunikat **Przekroczenie zakresu**.

Jeśli podczas uruchamiania komputera na ekranie zostanie wyświetlony komunikat **Przekroczenie zakresu**, oznacza to problem zgodności komputera spowodowany przez system operacyjny lub kartę graficzną. System dostosuje automatycznie częstotliwość odświeżania ekranu. Należy jedynie odczekać na uruchomienie systemu operacyjnego.

#### Audio

- Z podłączonego wyjścia audio nie słychać dźwięku.
- Sprawdź, czy urządzenie jest prawidłowo podłączone.
- Upewnij się, że włączono urządzenie audio.
- Zwiększ głośność (może być wyciszona lub zbyt niska) urządzenia audio.

# Czujniki

- Czujnik światła monitora nie działa poprawnie.
- Czujnik światła jest zlokalizowany z przodu, u dołu monitora. Proszę sprawdzić:
- Czy usunięto naklejkę chroniącą czujnik.
- Jeśli włączona jest funkcja Brightness Intelligence Plus. Sprawdź Tryb koloru > tryb > B.I.+ (Brightness Intelligence Plus).
- Jeśli przed czujnikiem znajdują się jakieś przeszkody, które uniemożliwiają poprawne wykrycie natężenia światła.
- Jeśli obiekty lub ubiór w jasnych kolorach znajdują się przed czujnikiem. Jasne kolory (szczególnie biały i fluorescencyjne) odbijają światło i czujnik nie może wykryć głównych źródeł światła.

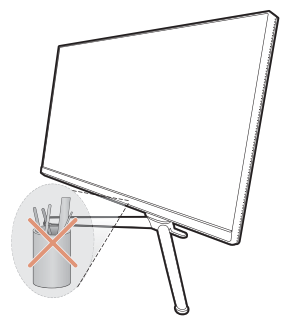

# Potrzebujesz więcej pomocy?

Jeśli problemy nie zostaną rozwiązane po wypróbowaniu metod zawartych w tym podręczniku, skontaktuj się ze sprzedawcą lub odwiedź lokalną stronę w witrynie Support.BenQ.com, aby uzyskać więcej wsparcie lub kontakt z lokalnym działem obsługi klienta.